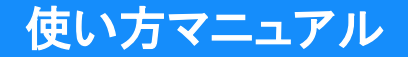

# 個別相談予約 使い方マニュアル 一管理者 --

使い方マニュアル

## 目次

- ◆ <u>ログインする (p.2)</u>
- ◆ <u>パスワードを忘れたとき (p.3)</u>
- ◆ <u>休業日を設定する (p4)</u>
- ◆ <u>担当者を追加する(p5)</u>
- ◆ <u>担当者ごとに予定を確認する(p6)</u>
- ◆ <u>担当者管理ページ その他の機能 (p7)</u>
- ◆ ZOOMアカウントを登録する (p8)
- ◆ <u>開催情報を作成する (p10)</u>
- ◆ <u>開催情報を作成する</u>
   ~基本情報入力~(p11)
- ◆ <u>開催情報を作成する</u>
   <u>~スケジュール設定~(p13)</u>

- ◆ <u>開催情報を作成する ~例外設定~(p14)</u>
- ◆ <u>開催情報ページ ~メールの内容編集~(p15)</u>
- ◆ <u>開催情報ページ その他の機能(p17)</u>
- ◆ 開催情報ページ 開催情報を編集する(p18)
- ◆ <u>基本アンケート設定 質問項目を選択(p19)</u>
- ◆ 追加アンケート設定 質問項目を作成(p20)
- ◆ <u>アンケート結果を確認する(p23)</u>
- ◆ <u>予約をとる (p24)</u>
- ◆ <u>申込一覧ページ(p26)</u>
- ◆ <u>ホーム (p28)</u>
- ◆ <u>メールの送信履歴を確認する(p29)</u>
- ◆ <u>開催情報・申込一覧の表示順を変更する(p30)</u>
- ◆ <u>パスワードを変更する(p31)</u>

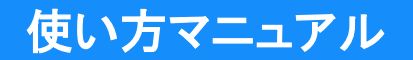

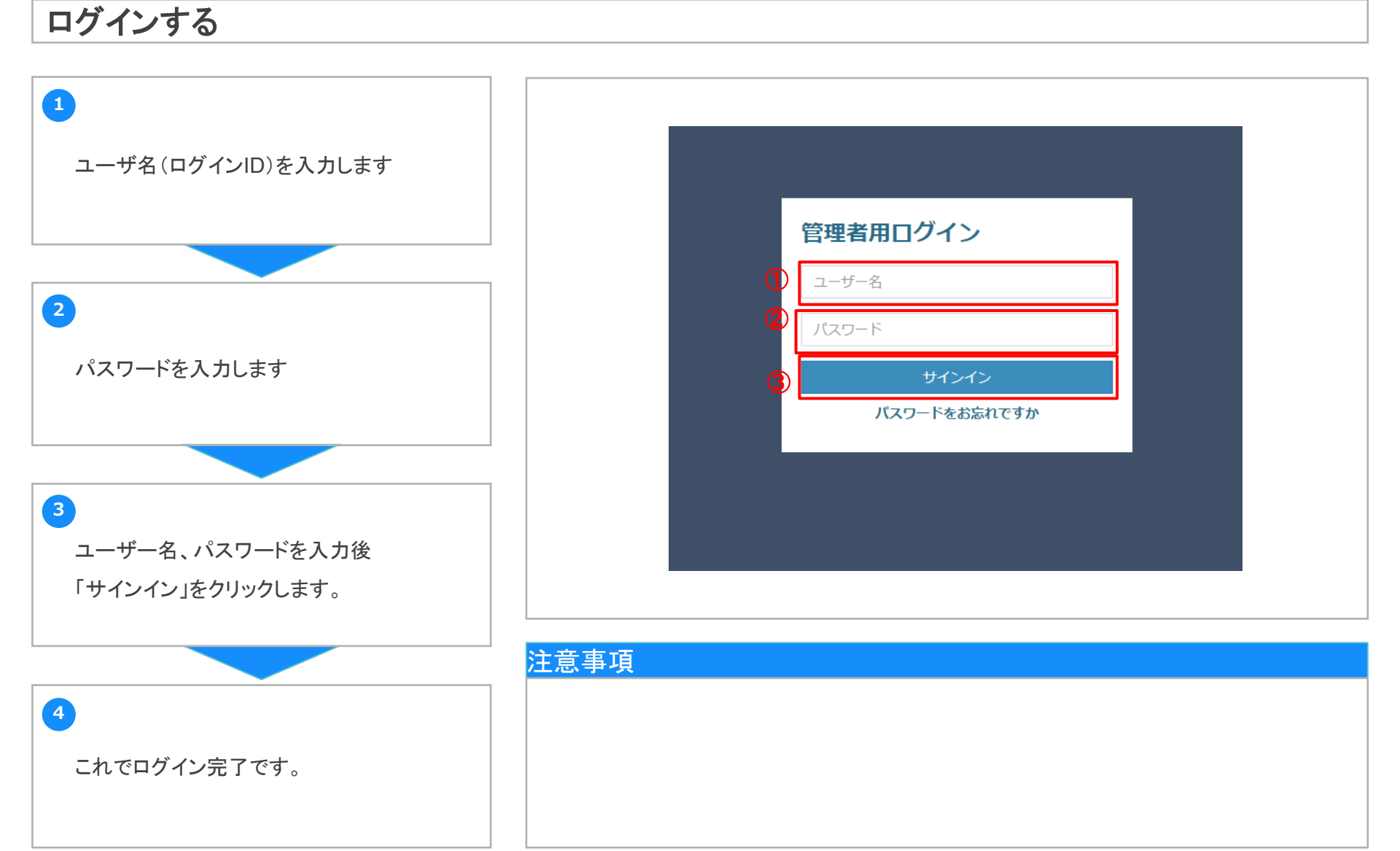

使い方マニュアル

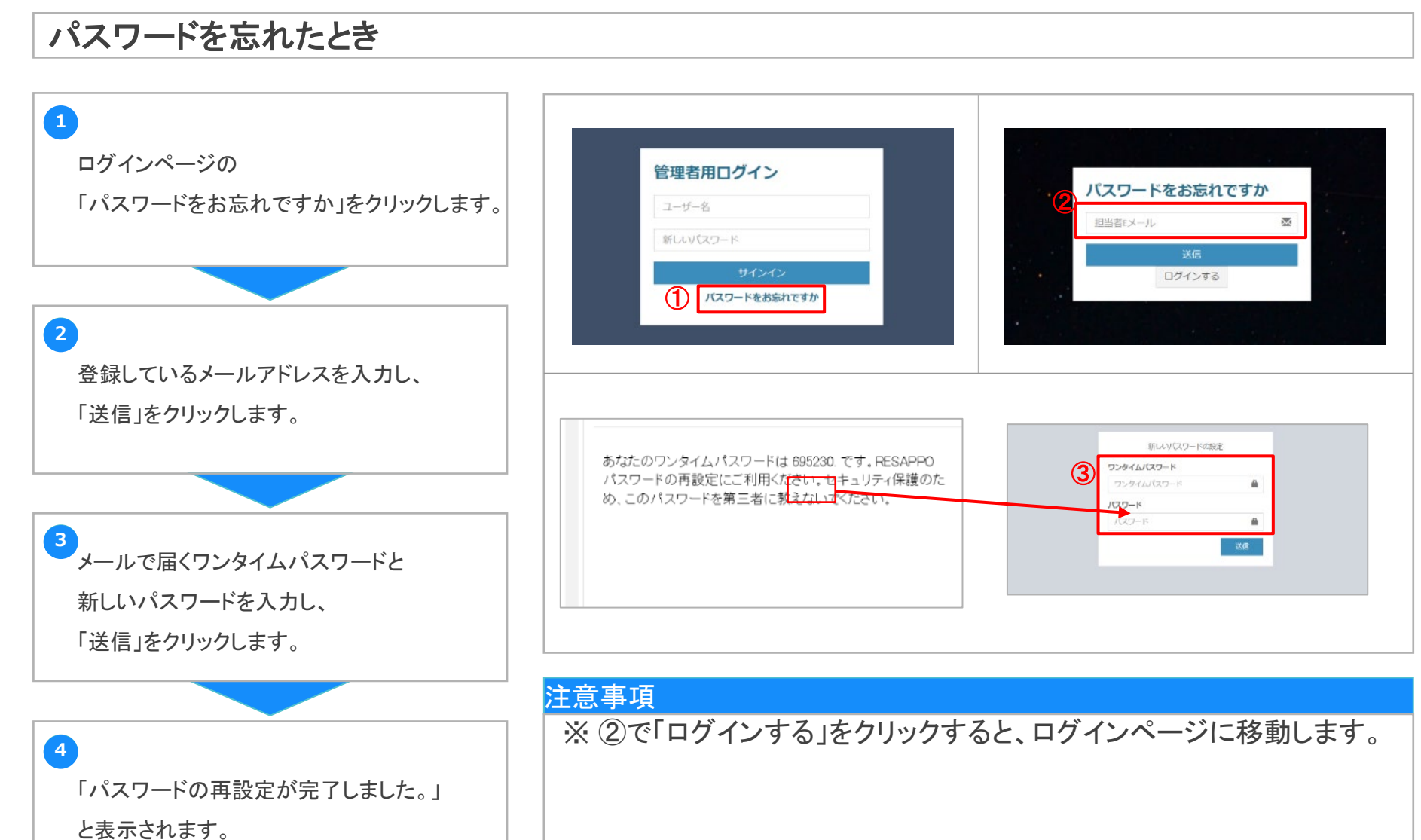

使い方マニュアル

## 休業日を設定する

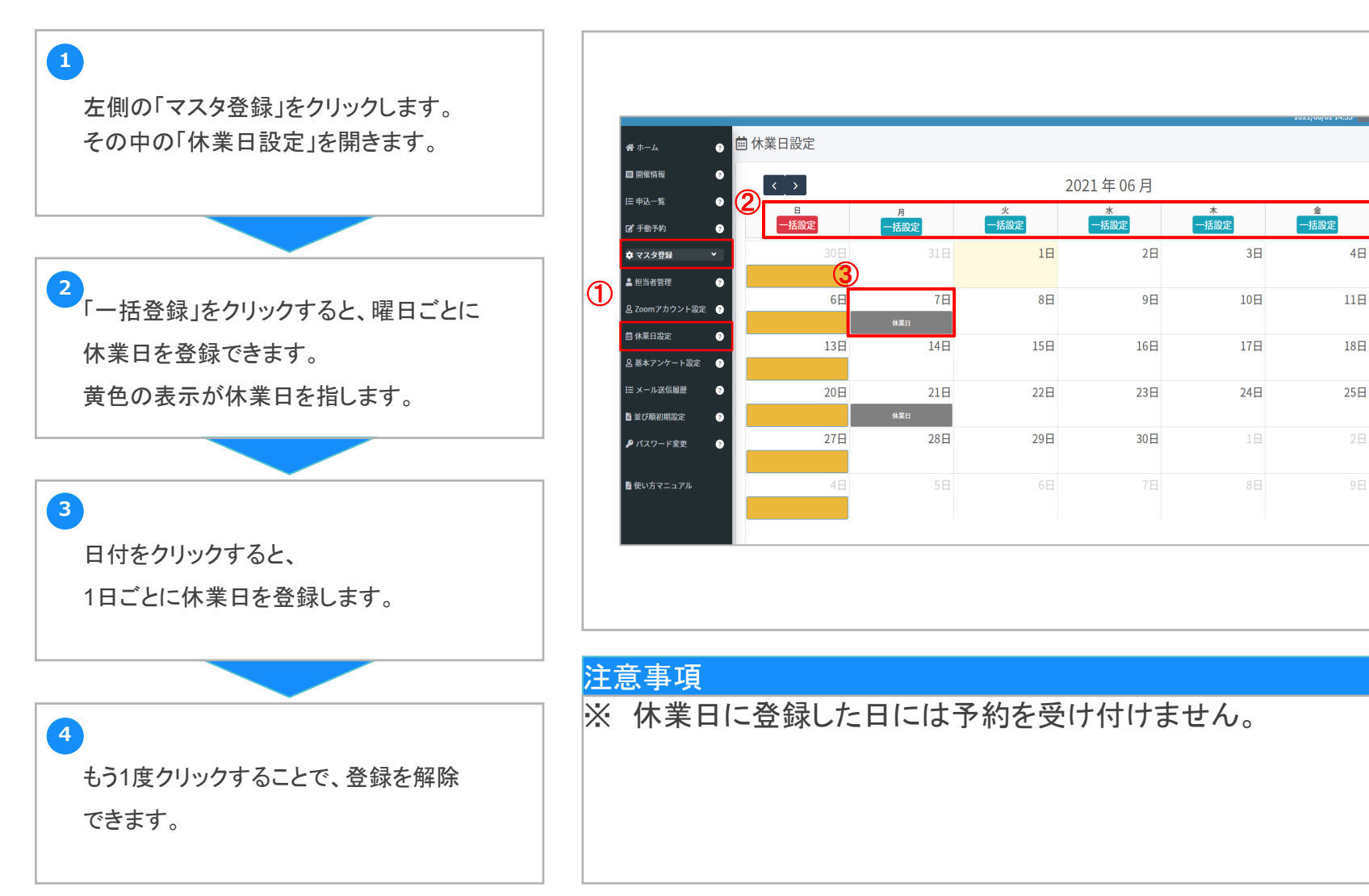

土

5日

12日

19日

26日

使い方マニュアル

## 担当者を追加する

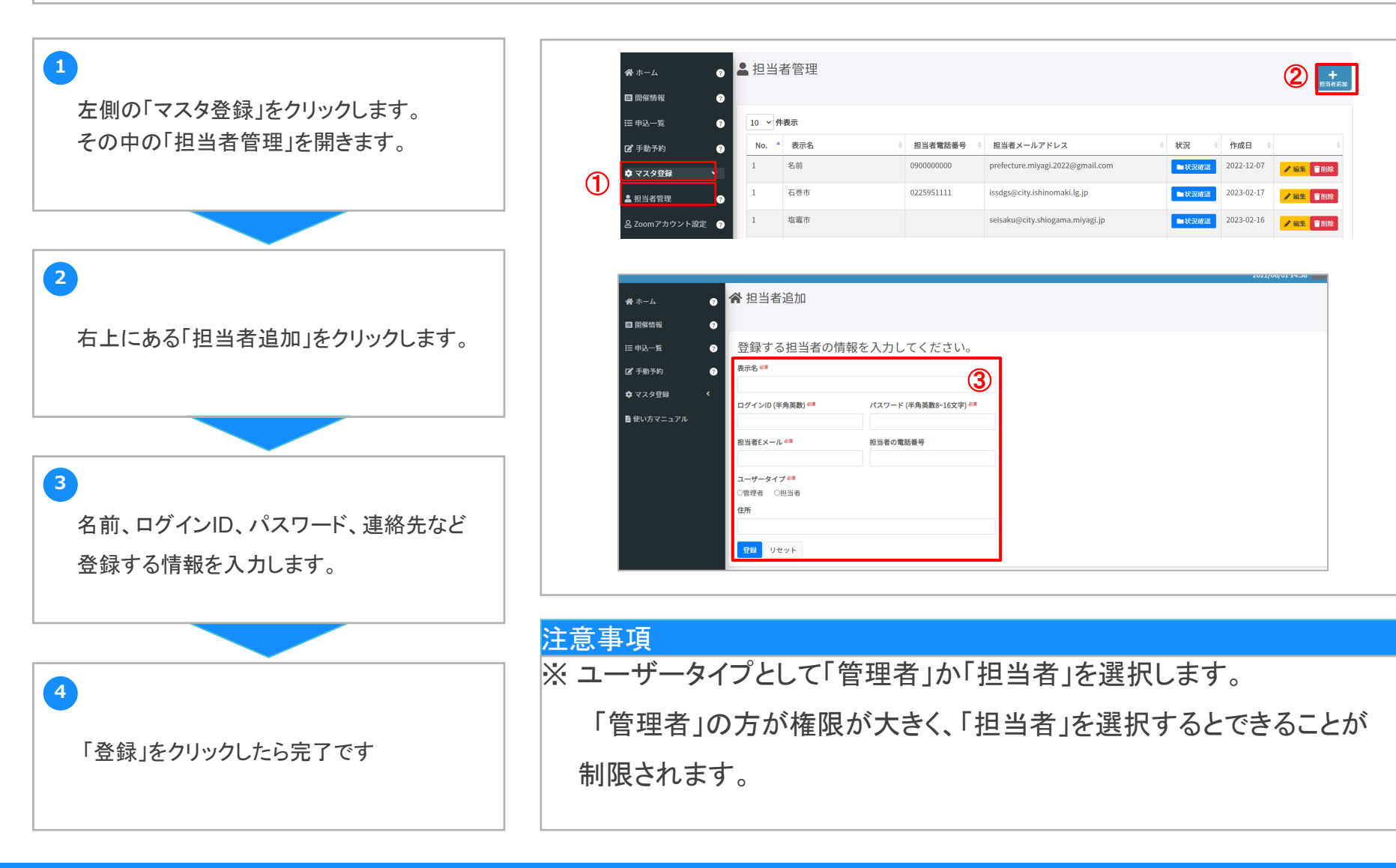

使い方マニュアル

## 担当者ごとに予定を確認する

左側の「マスタ登録」をクリックします。 その中の「担当者管理」を開きます。

確認したい担当者の 「状況確認」をクリックします。

3

1

2

カレンダーの日付をクリックすると、 その日の予定が確認できます。

4 右下にある「開催情報一覧」から 開催情報を選択することで、 開催情報別の予定をカレンダーで 確認できます。

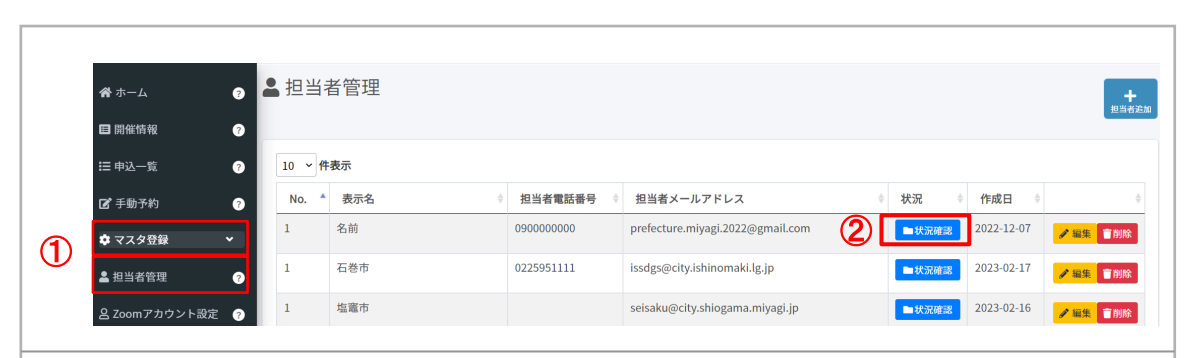

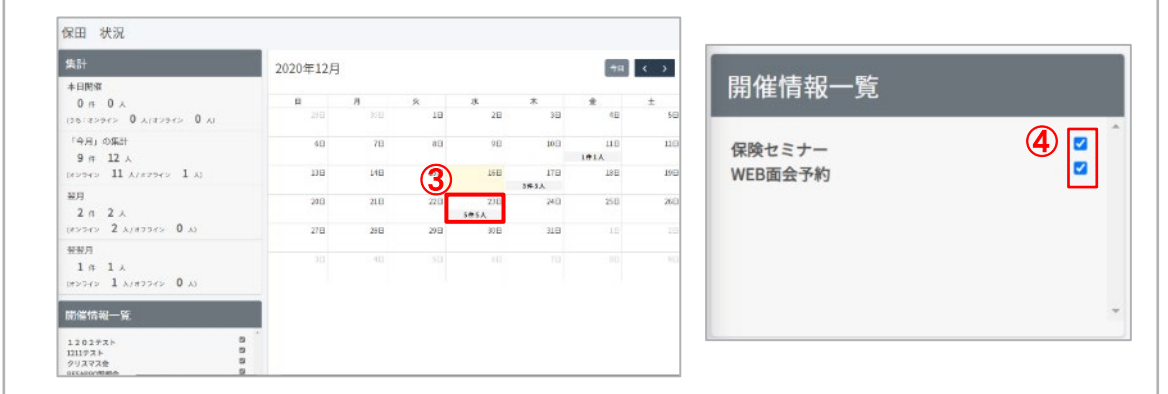

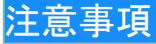

使い方マニュアル

## 担当者管理ページ その他の機能

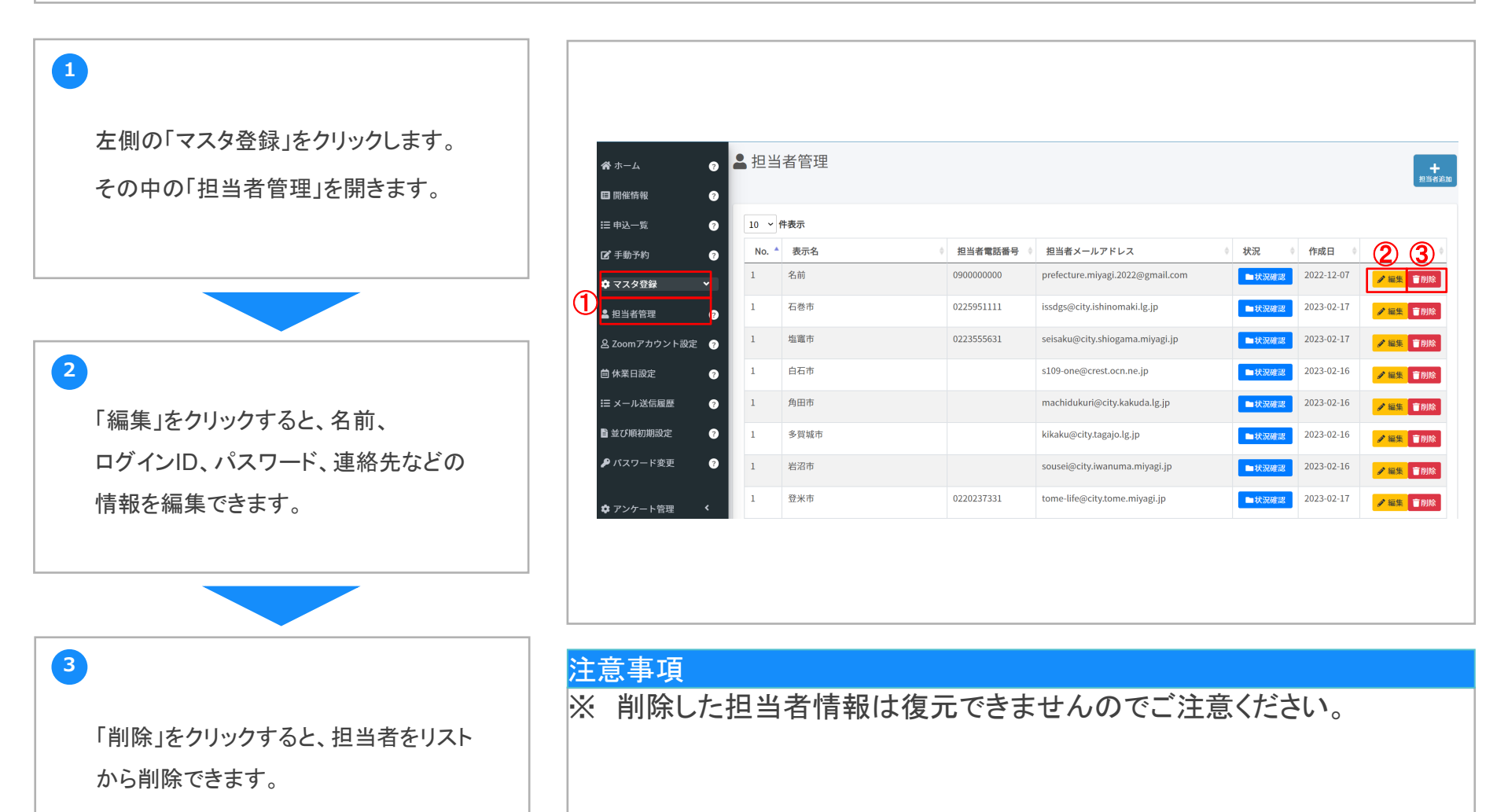

使い方マニュアル

## ZOOMアカウントを登録する(初回のみ設定が必要)

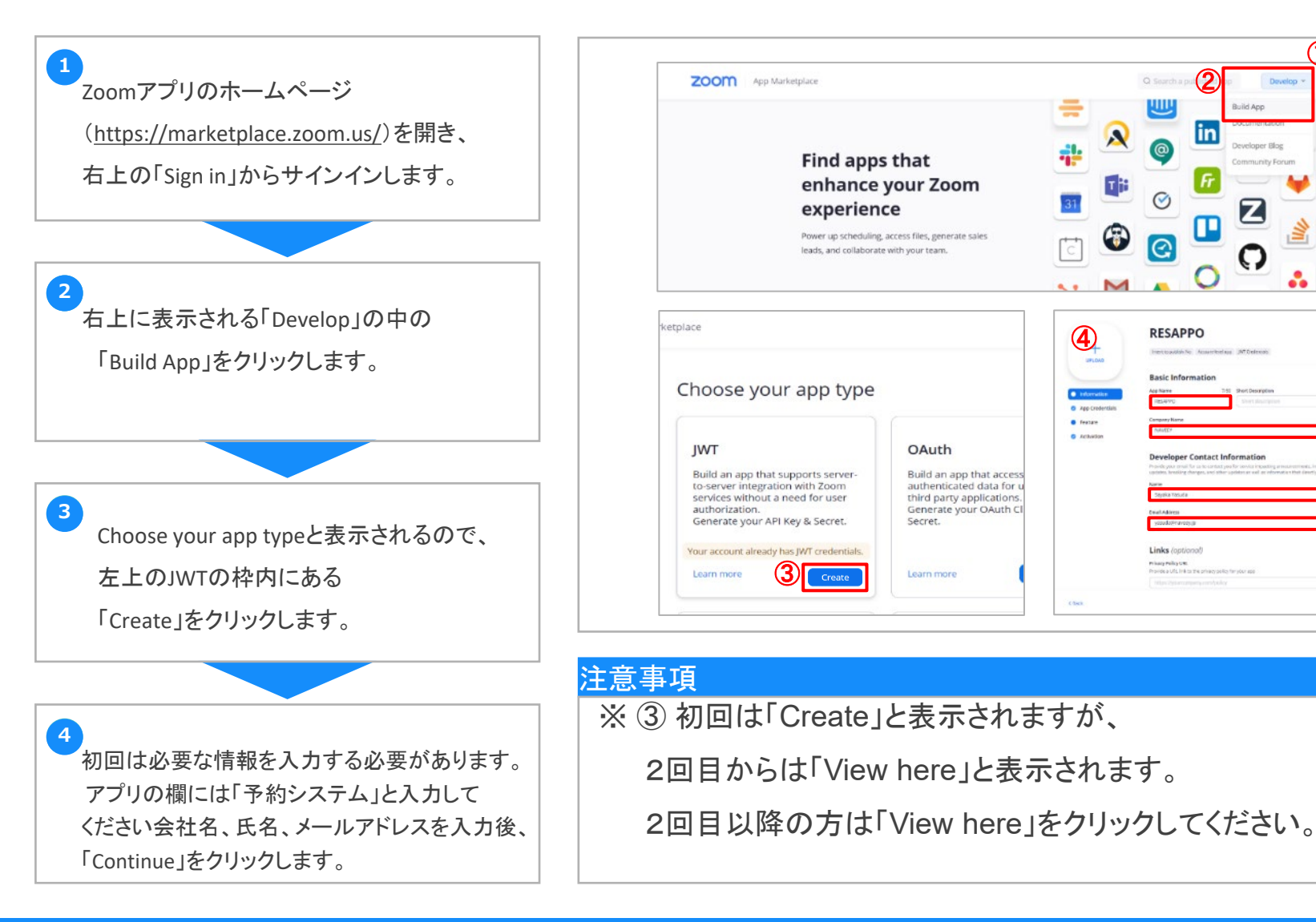

T

使い方マニュアル

## ZOOMアカウントを登録する

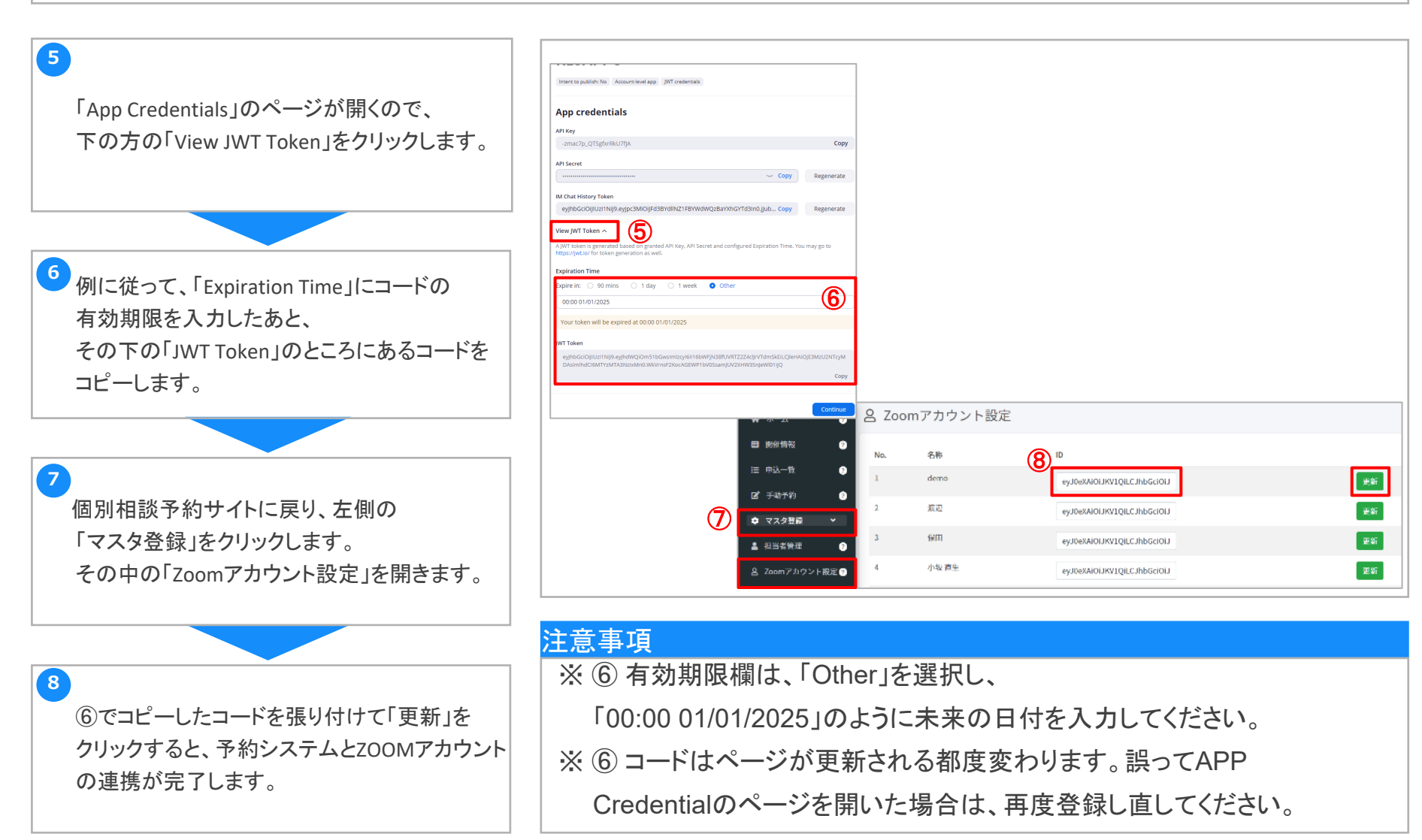

使い方マニュアル

開催情報を作成する

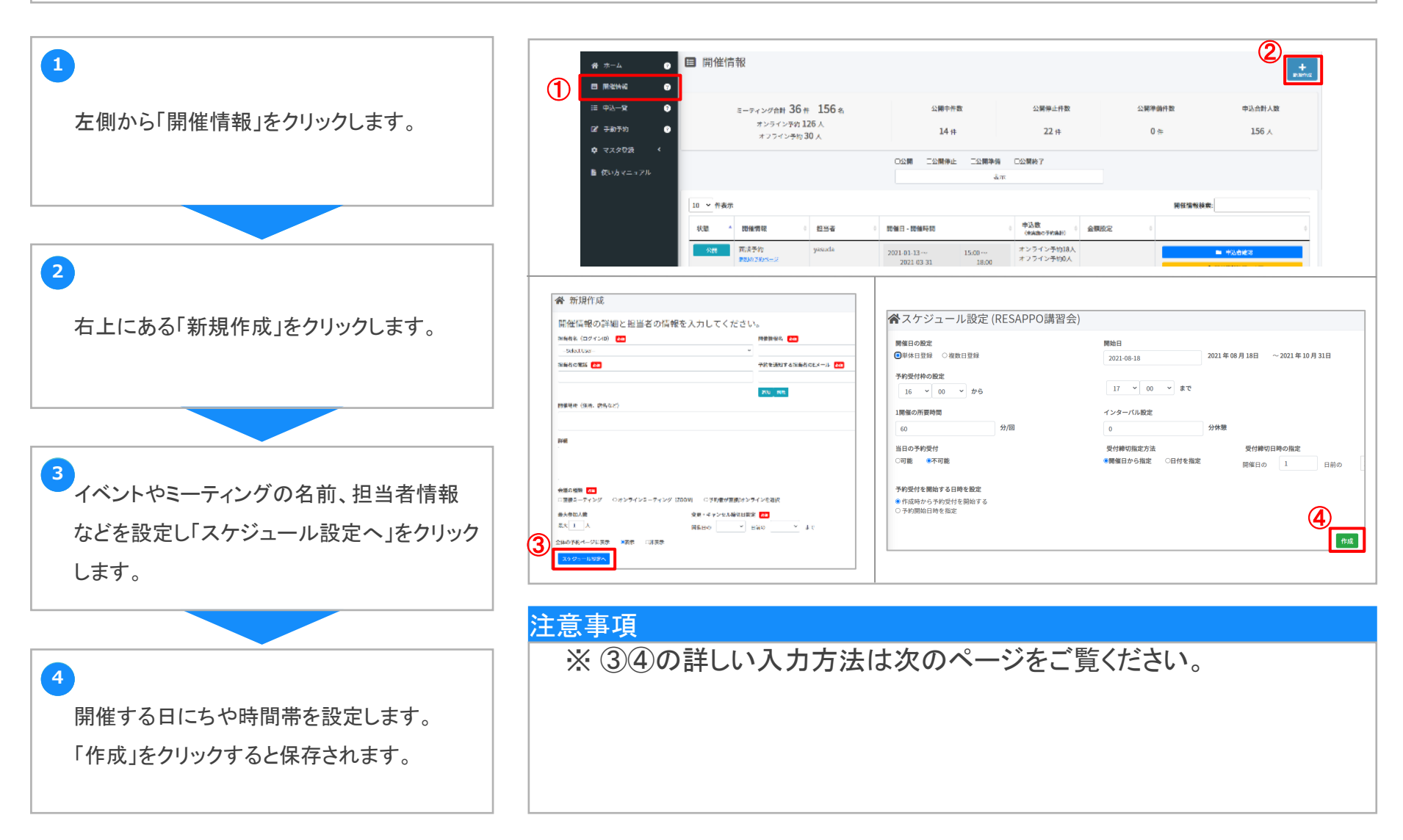

使い方マニュアル

## 開催情報を作成する ~基本情報入力~ ①

| 1 | 【予約を通知する担当者のEメール】<br>ここで入力したメールアドレスに予約完了<br>メールやリマインドメールが送信されます。<br>「追加」から、Eメールを5つまで登録する |                        | 開催情報の詳細と担当者の情報を入力<br><sup>担当者名(ログインID)</sup> Ø3<br>yoyaku ~<br><sup>担当者の電話</sup> Ø3          | してください。<br>開催情報名 23<br>移住相談<br>予約を通知する担当者のEメール 23        |
|---|------------------------------------------------------------------------------------------|------------------------|----------------------------------------------------------------------------------------------|----------------------------------------------------------|
|   | ことかできまり。                                                                                 |                        | 090000000                                                                                    | aaa@aa.aa                                                |
| 2 | 【開催場所】<br>対面の場合の場所を記載ください。                                                               | 2                      | 開催場所(住所、店名など)<br>宮城県                                                                         |                                                          |
|   | 【詳細】<br>詳細欄にはイベントの説明や注意事項などを<br>入力すると予約ページのトップに表示されます。                                   |                        | 詳細                                                                                           |                                                          |
| 3 | 【会議の種類】<br>「予約者が直接/オンラインを選択」に<br>設定すると、予約者が予約の際に<br>どちらかを選択することができます。                    | 3<br>4                 | 会議の種類 <mark>必須</mark><br>○ 直接ミーティング ○ オンラインミーティング (ZOOM)<br>事前アンケート(追加アンケート選択)<br>✓          | ◎ 予約者が直接/オンラインを選択                                        |
|   |                                                                                          |                        |                                                                                              |                                                          |
| 4 | 【予約制限】<br>同じ人からの予約に対する制限を設定します。<br>例えば画像の場合、開催日とその前後2日、<br>計5日間の中で1回まで予約できます。            | >==<br>* :<br>(<br>* ( | 記事項<br>オンラインミーティングを行うときは、こ<br>のZoomアカウントが使用されます。<br>)画像のように「予約制限項目」を複調<br>メールアドレス、名前、会員IDがす~ | このページで「担当者」として登録した人<br>数選択した場合、<br>ドて一致する予約に対して制限がかかります。 |

使い方マニュアル

## 開催情報を作成する ~基本情報入力~ ②

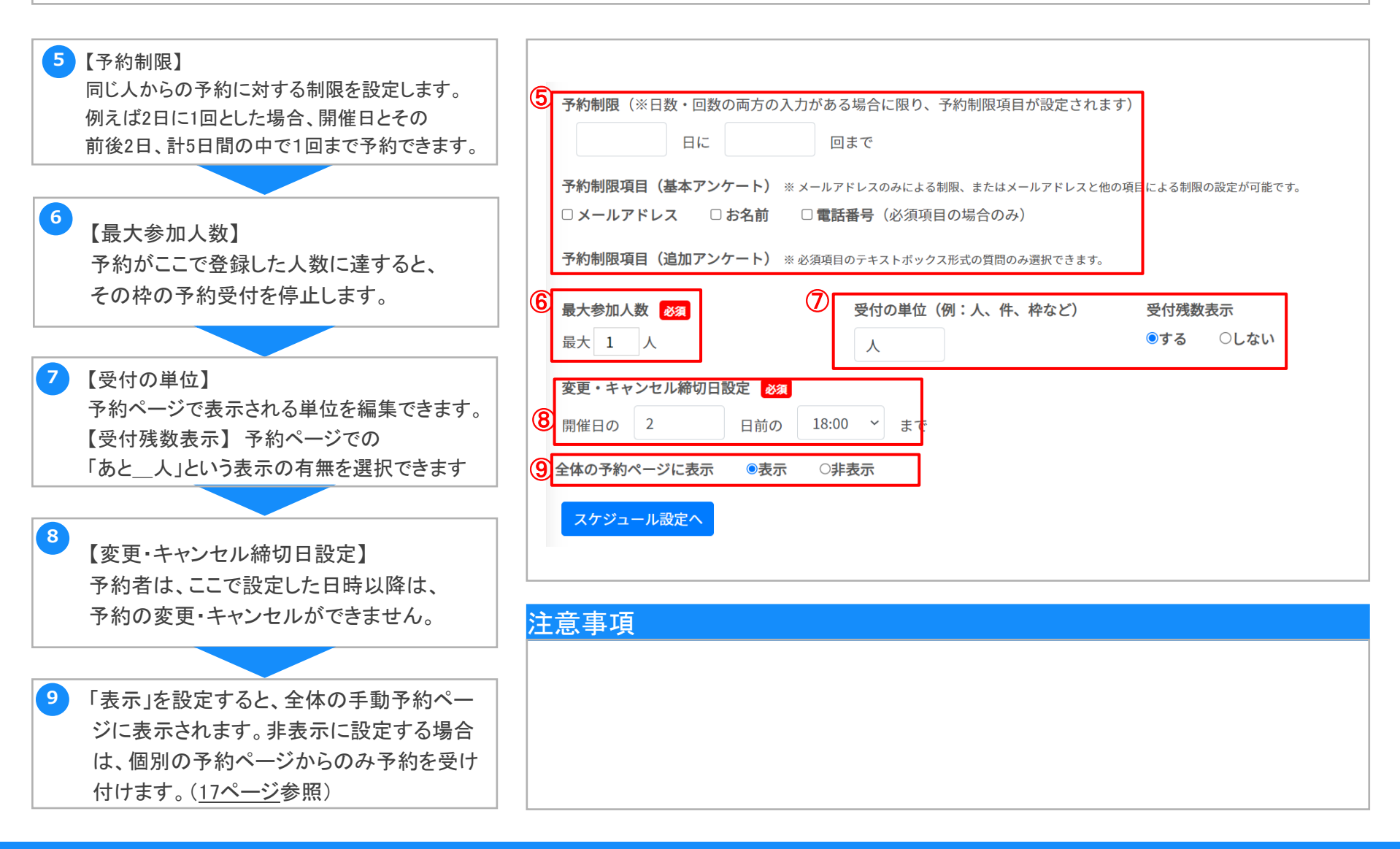

使い方マニュアル

1

5

## 開催情報を作成する~スケジュール設定~

ある特定の日だけ開催する場合は 「単体日登録」、一定期間定期的に開催する 場合は「複数日登録」を選択してください。

ここで設定した時間帯に開催します。 予約者は、この時間の中から枠を選ぶことになります。

3 当日の予約を受け付ける場合、 開催の何時間前まで受け付けるのかを選択します。受け付けない場合は、次に予約受付の 締切日時を設定します。

4 各開催日ごとに締切を設定する場合は「開催 日から指定」を、すべての日程に対して固定の 締切日時を設定する場合は「日付を指定」を 選択します。

予約受付を開始する日時を設定すること ができます。ここで設定した時間になると、 開催情報が予約ページに掲載されます。

| ▶スケジュール設定                                                 |                                           |            |             |              | 戻 |
|-----------------------------------------------------------|-------------------------------------------|------------|-------------|--------------|---|
| 開催日の設定                                                    | 開始日                                       | 終了日        |             |              |   |
| ○単体日登録 ◎複数日登録                                             | 2021-08-18                                | 2021-10-31 | 2021年08月18日 | ~2021年10月31日 |   |
| 予約受付枠の設定<br>16 ~ 00 ~ から                                  | 17 ~ 00 ~                                 | まで         |             |              |   |
| 1開催の所要時間                                                  | インターバル設定                                  |            |             |              |   |
| 60 \$ 分/回                                                 | <b>4</b> 0                                | 分休憩        |             |              |   |
| 当日の予約受付                                                   | 受付締切指定方法                                  | 受付締切日時     | りの指定        |              |   |
| ○可能  ◎不可能                                                 | <ul><li>・開催日から指定</li><li>○日付を指定</li></ul> | 開催日の       | 1 日前の       | 17:00 ~ まで   |   |
| 予約受付を開始する日時を設定                                            |                                           |            |             |              |   |
| <ul> <li>● 作成時から予約受付を開始する</li> <li>○ 予約開始日時を指定</li> </ul> |                                           |            |             |              |   |
| 開催曜日                                                      |                                           |            |             |              |   |

#### 注意事項

※ 登録後、「手動予約」ページから、設定した情報が反映されているか ご確認ください。

使い方マニュアル

## 開催情報を作成する ~例外設定~

「開催情報」ページにある「例外設定」を 「別催情報」ページにある「例外設定」を クリックします。ここでは、例外的に予約受付 を行わない特定の日時を設定します。

2 「受付不可日の設定」をクリックしてから、 カレンダーから日付を選び、「設定する」を クリックすると、選んだ日は予約を停止します。

3 「受付不可時間を設定」をクリックしてから、 日付と時間帯を選択後「設定」をクリックすると 設定した時間は予約を受け付けません。

同様の操作で、赤(受付不可)→緑(受付可) の変更も可能です。

4

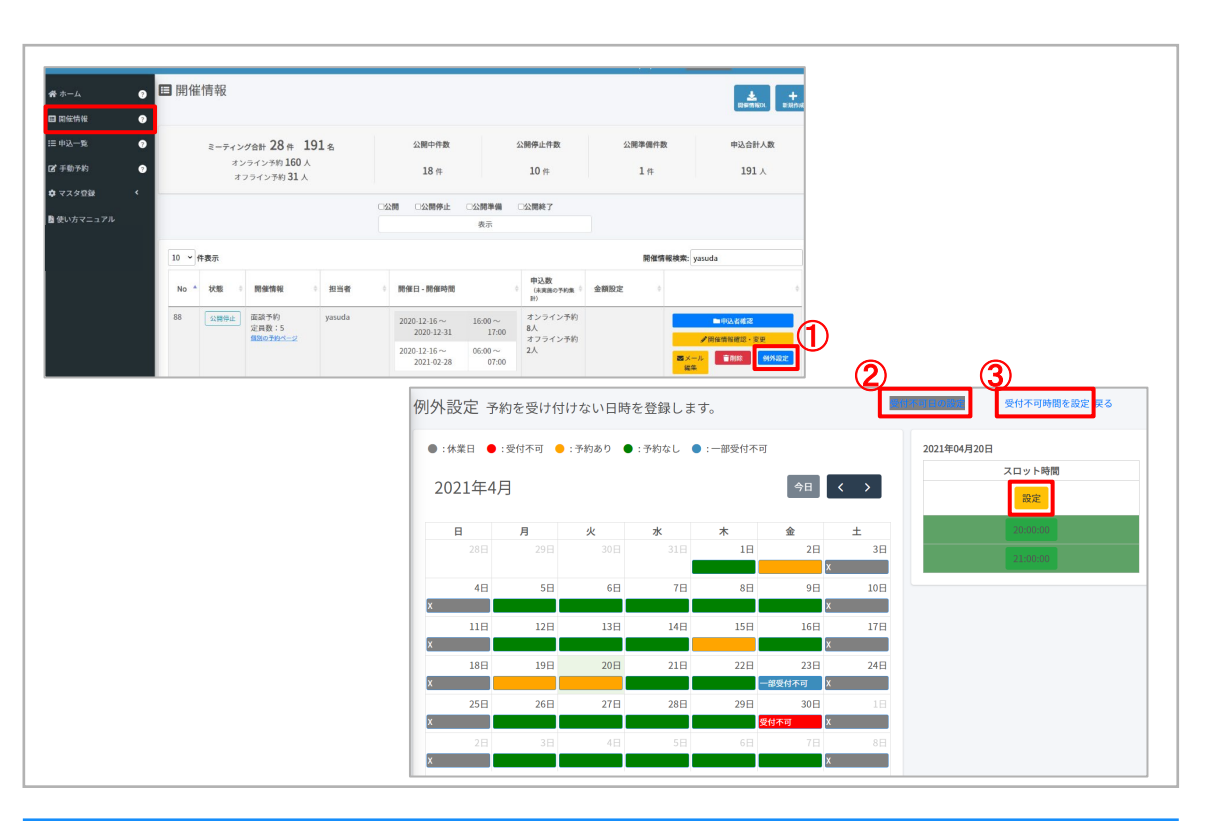

#### 注意事項

※ ここで登録した日時は

予約ページで「×」と表示され、予約できないようになります。

使い方マニュアル

## 開催情報ページ ~メールの内容編集①~

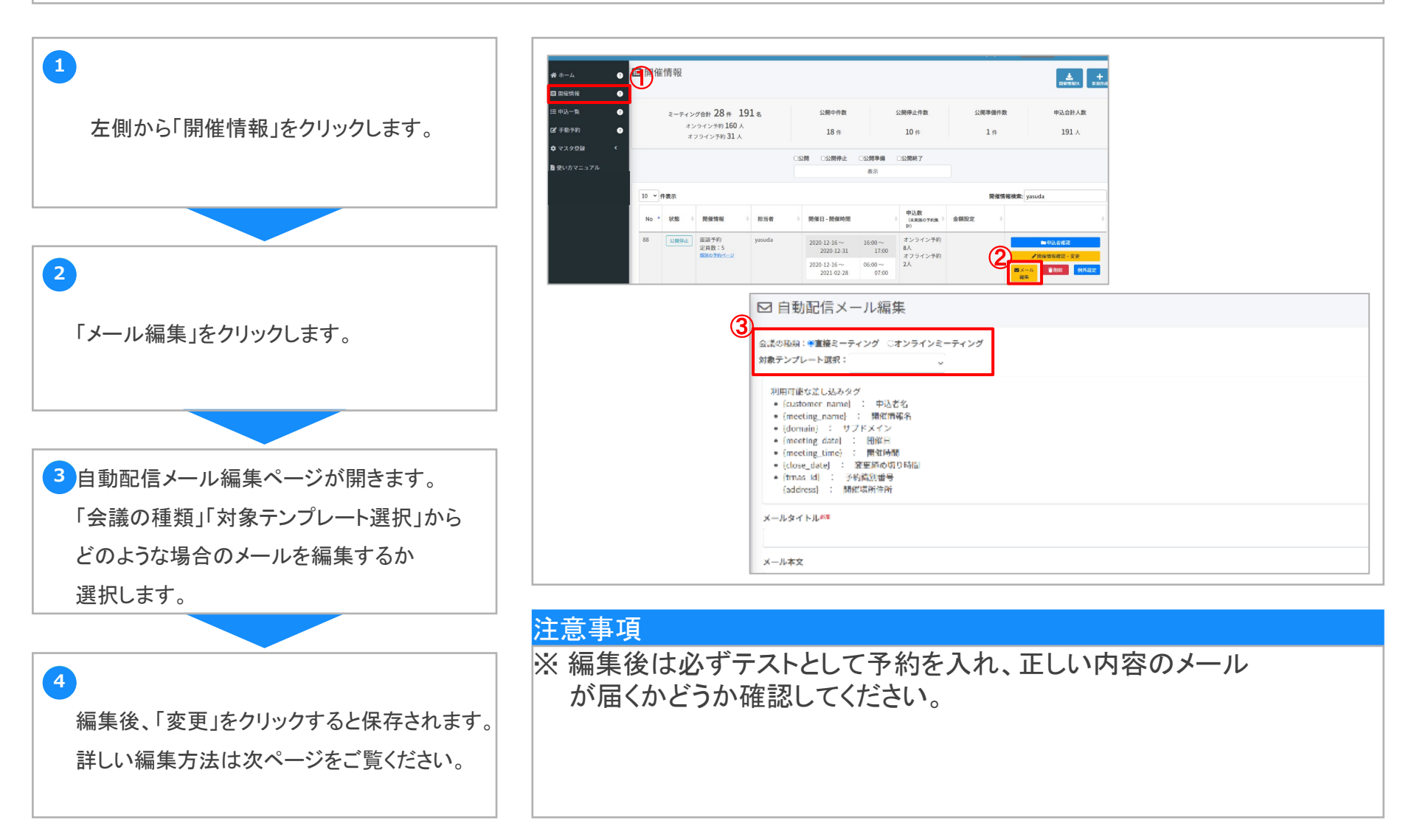

使い方マニュアル

## 開催情報ページ ~メールの内容編集②~

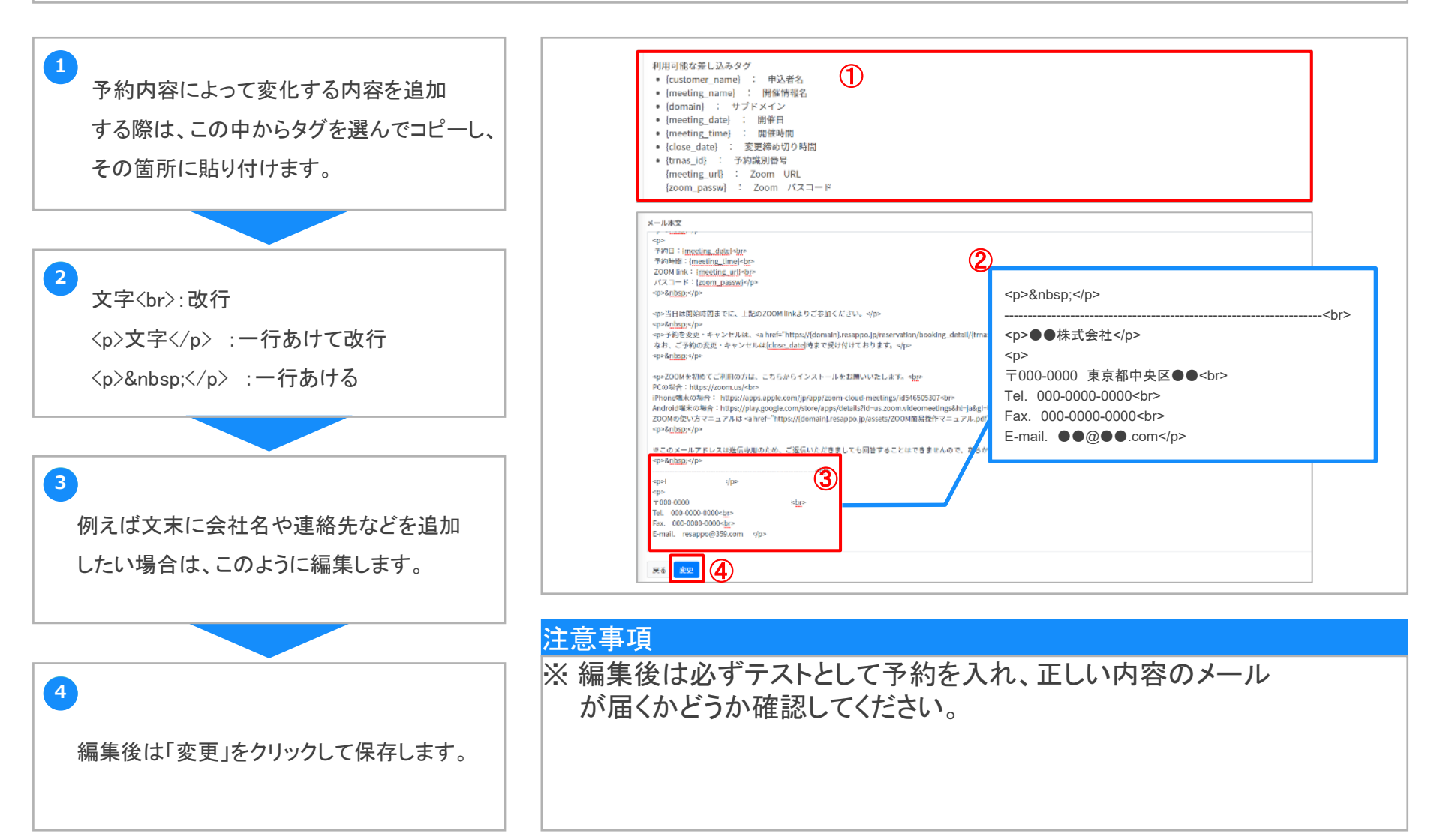

使い方マニュアル

3

4

5

## 開催情報ページ その他の機能

1 状態の中の「公開」「公開停止」、はクリックで 切り替えることができます。 「公開停止」の開催情報は予約ページに 掲載されません。

2 「個別の予約ページ」をクリックすると、 その開催情報専用の予約ページが 開きます。

「申込者確認」から、開催情報別の申込者の リストを確認することができます。

「開催情報確認・変更」から、 担当者や連絡先などの基本情報や、 スケジュール設定を変更できます。 詳しい説明は次のページをご覧ください。

「削除」をクリックすると、開催情報が 消去されます。

削除した開催情報は復元できません。

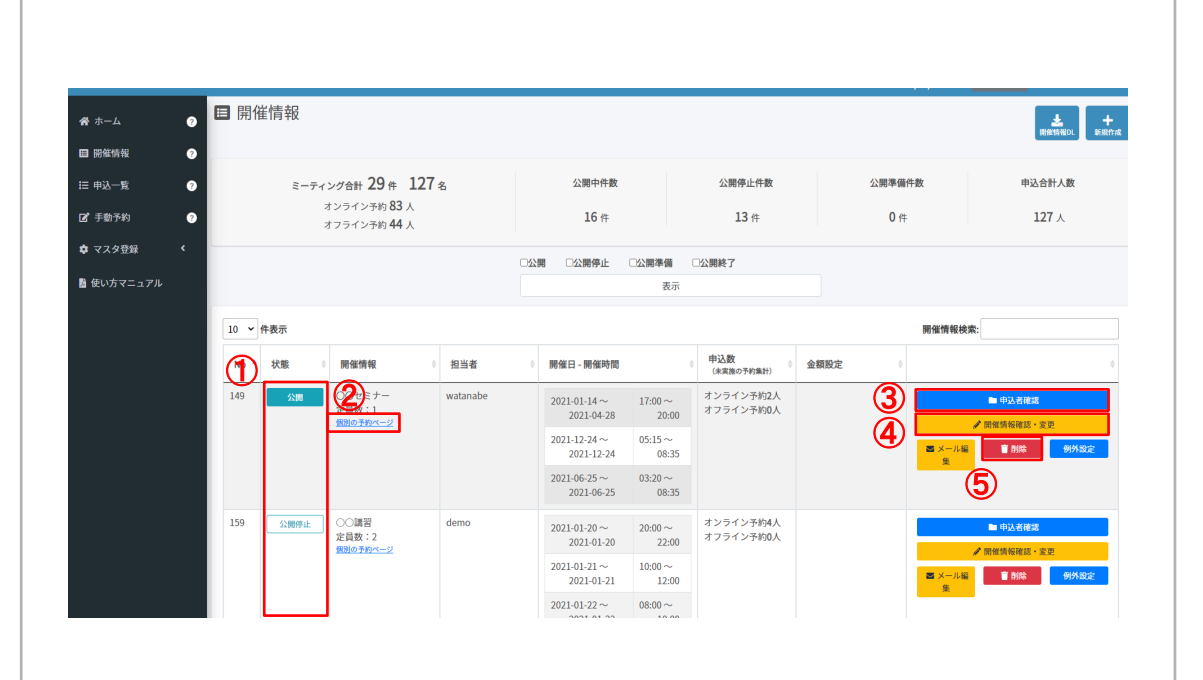

#### 注意事項

- ※ ① 一時的に受付を停止したい場合は「公開停止」に設定してください。
- ※ ⑤ 既に予約が入っている場合は開催情報の削除が行えません。
- ※ 開催情報の表示順の初期設定は変更することができます。 変更方法は<u>30ページ</u>をご覧ください。

使い方マニュアル

## 開催情報ページ 開催情報を編集する

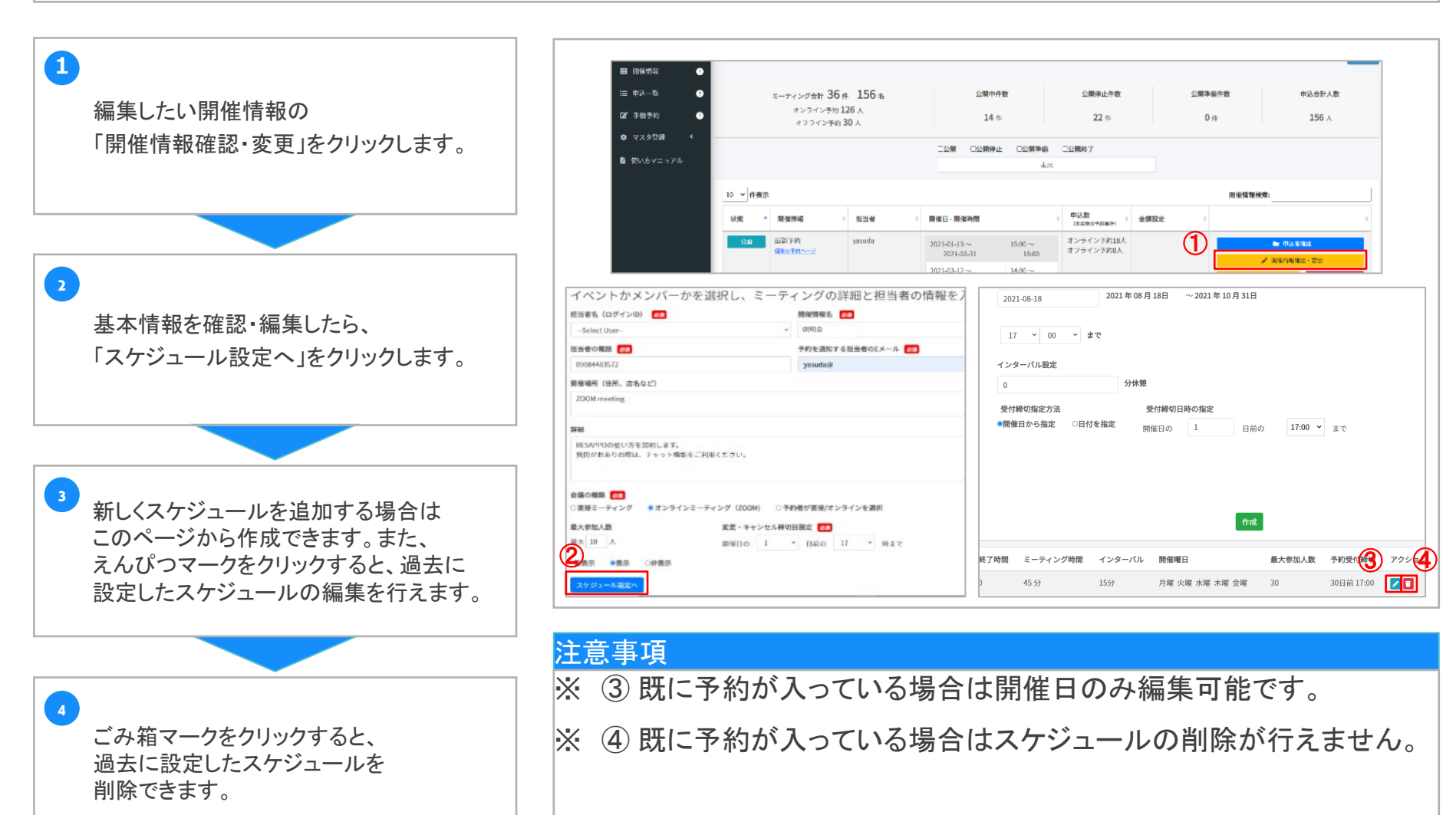

使い方マニュアル

1

4

## 基本アンケート設定 質問項目を選択

必須項目になります。

最後に1番下にある「設定を反映する」ボタンを クリックすると、申込画面に反映されます。

| 希 ホーム                                     |                | ● ▲ 基本アンケート管理 |  |        |           |    |      |                   |  |  |  |  |  |
|-------------------------------------------|----------------|---------------|--|--------|-----------|----|------|-------------------|--|--|--|--|--|
| ■ 開催情                                     | 3 開催情報 ? 表示非表示 |               |  |        | 示         | 4  | 必須設定 | 名称                |  |  |  |  |  |
| :三 申込一:                                   | ≡申込一覧 ② 2      |               |  |        | 3         |    | お名前  |                   |  |  |  |  |  |
| <ul> <li>☑ 手動予</li> <li>✿ マスタ:</li> </ul> | 約<br>登録        | ?<br><        |  | )<br>0 | 表示<br>非表示 |    | 2    | ふりがな              |  |  |  |  |  |
| <b>な</b> アンケ・                             | ート管理           | •             |  | 0      | 表示<br>非表示 |    | 2    | 電話番号              |  |  |  |  |  |
| 名 基本ア:                                    | ンケート設定         | ?             |  |        |           |    |      | メールアドレス           |  |  |  |  |  |
| ■ 追加ア                                     | ンケート設定         | ?             |  | 0      | 表示<br>非表示 | t. | 3    | 住所                |  |  |  |  |  |
| ▶ 使い方▼                                    | マニュアル          |               |  | 0      | 表示<br>非表示 | (  | 3    | 性別(選択式:男性、女性、その他) |  |  |  |  |  |
|                                           |                |               |  | 0      | 表示<br>非表示 | (  |      | 年齢                |  |  |  |  |  |

#### 注意事項

※ 基本アンケート設定は管理者権限です。 ユーザータイプを「担当者」に設定している場合は表示されません。 ユーザータイプは管理者ページの「担当者管理」から変更できます。 (7ページ参照)

使い方マニュアル

## 追加アンケート設定 質問項目を作成①

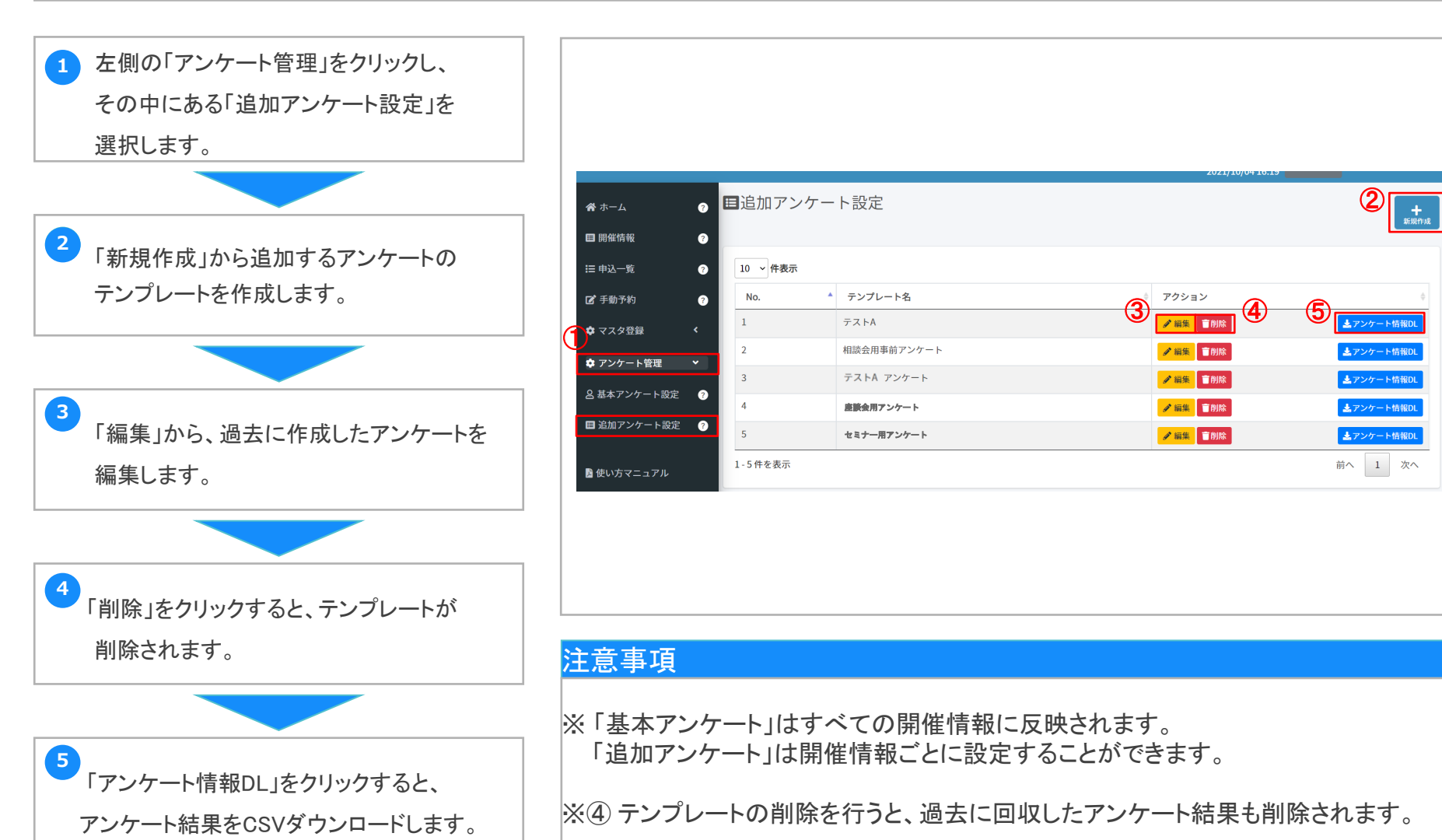

20

使い方マニュアル

## 追加アンケート設定 質問項目を作成② 5つの質問タイプ

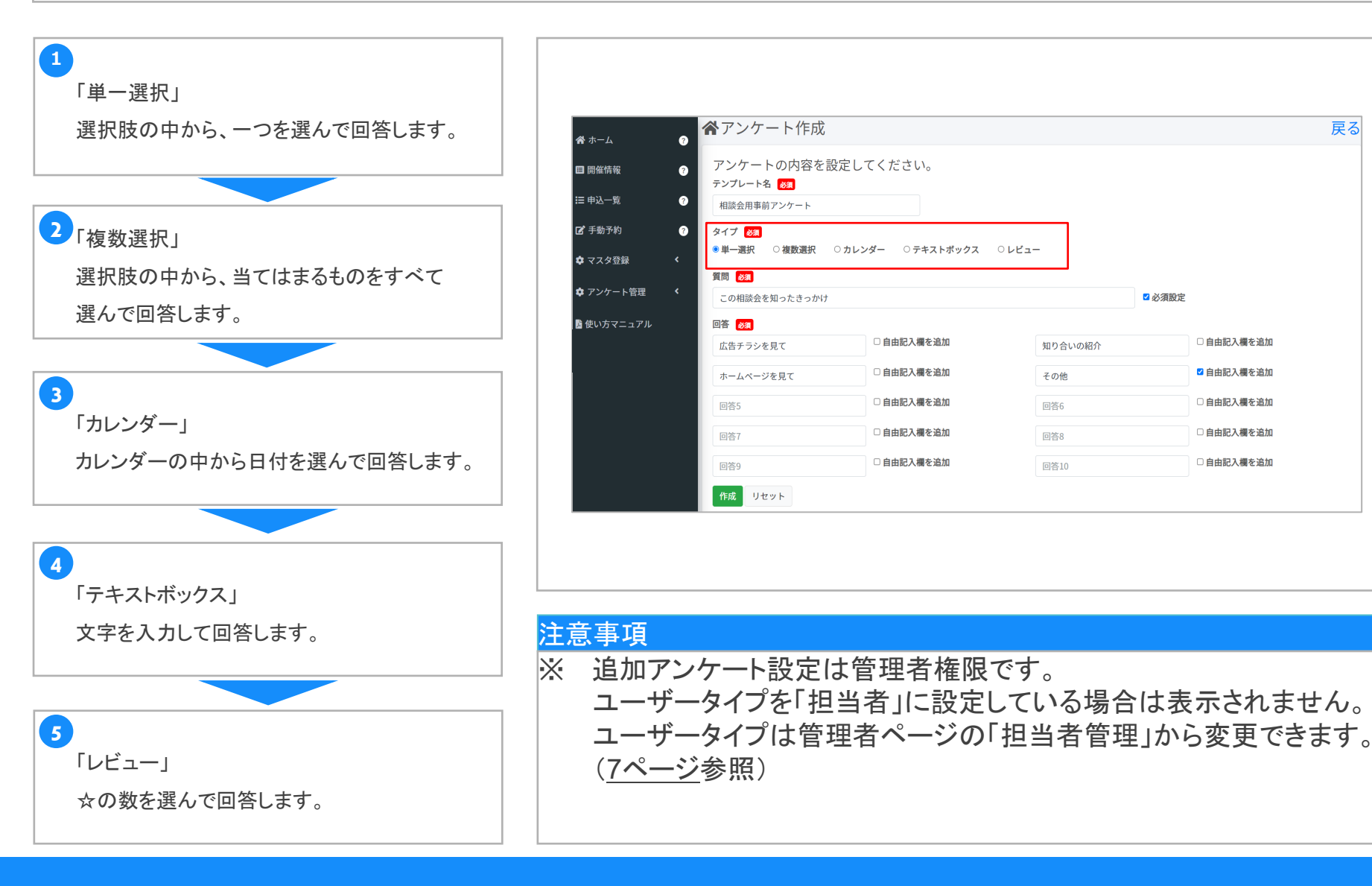

戻る

☑ 必須設定

□ 自由記入欄を追加

☑白中記入欄を追加

自由記入欄を追加

□ 自由記入欄を追加

□ 自由記入欄を追加

使い方マニュアル

## 追加アンケート設定 質問項目を作成③ アンケートの設定方法

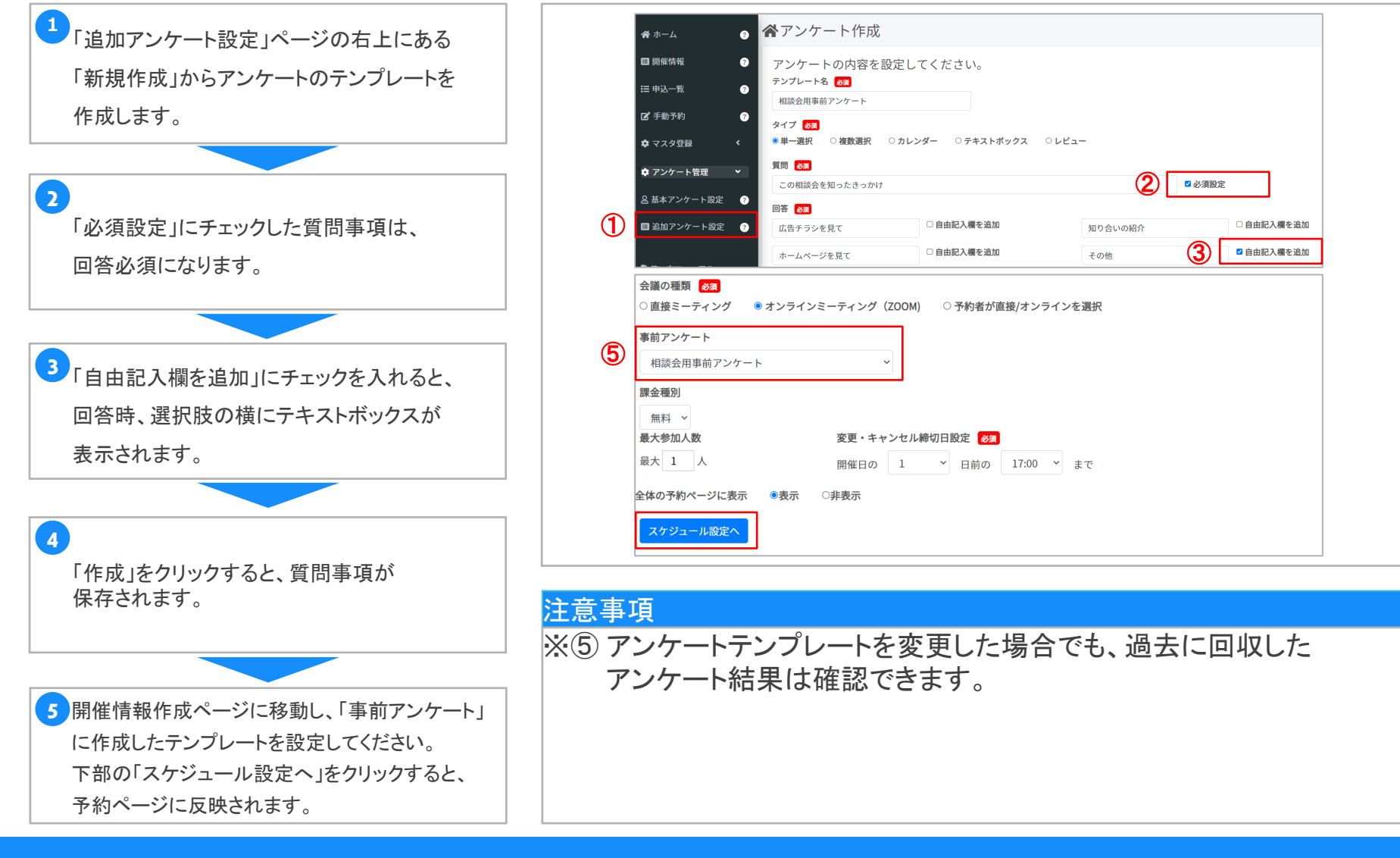

使い方マニュアル

アンケート結果を確認する

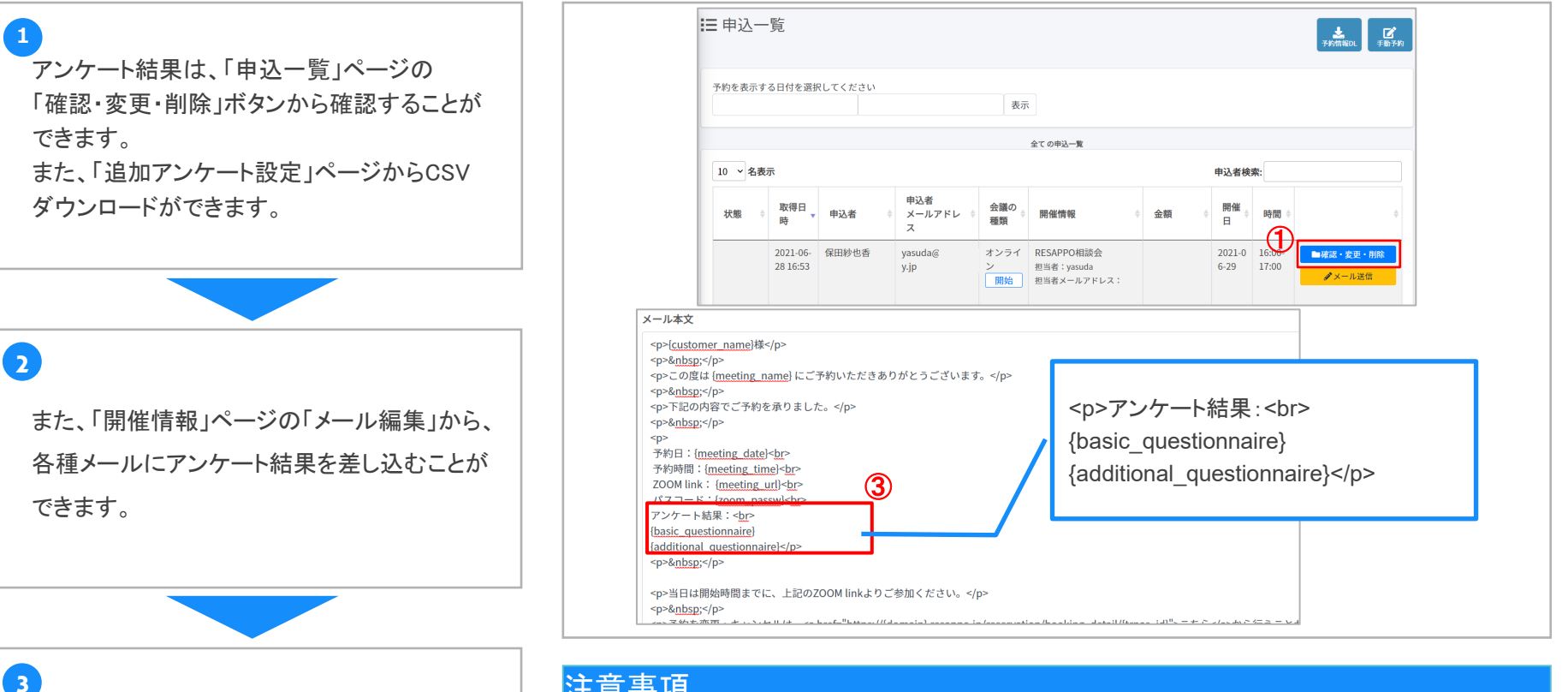

「利用可能な差し込みタグ」のアンケートのタグ を追加します。こちらの例をご参考ください。 「変更」をクリックすると、メールに反映されます。

#### 注意事項

※メール編集の詳しい方法は、15ページをご覧ください。 ※③メールを編集した際は、必ず試しに予約を入れ、正しい文言が 表示されるかご確認ください。

使い方マニュアル

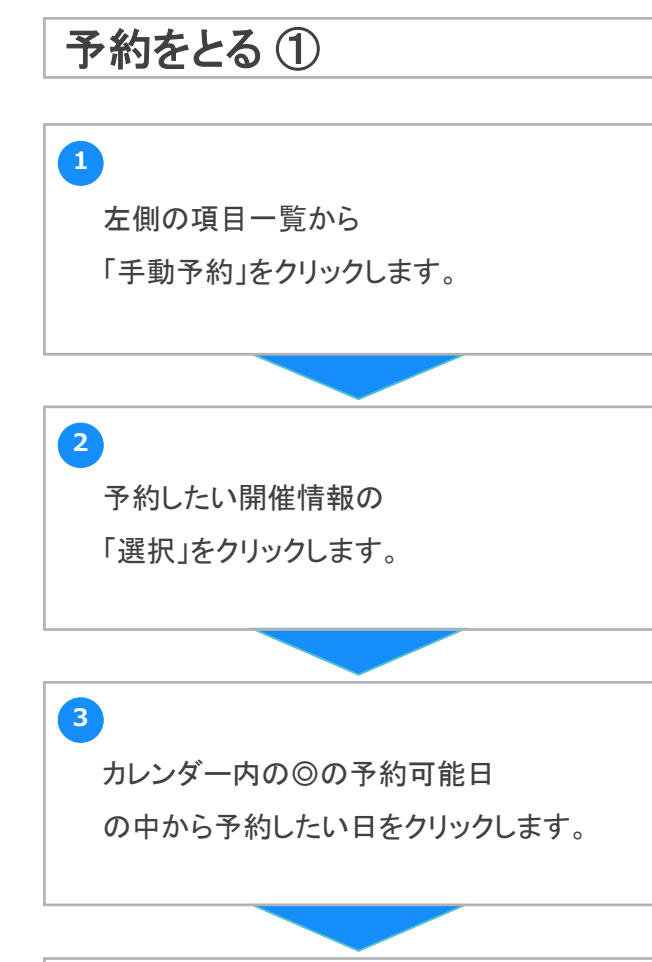

◎が表示されている予約可能な時間の 中から希望の時間を選びクリックします。

4

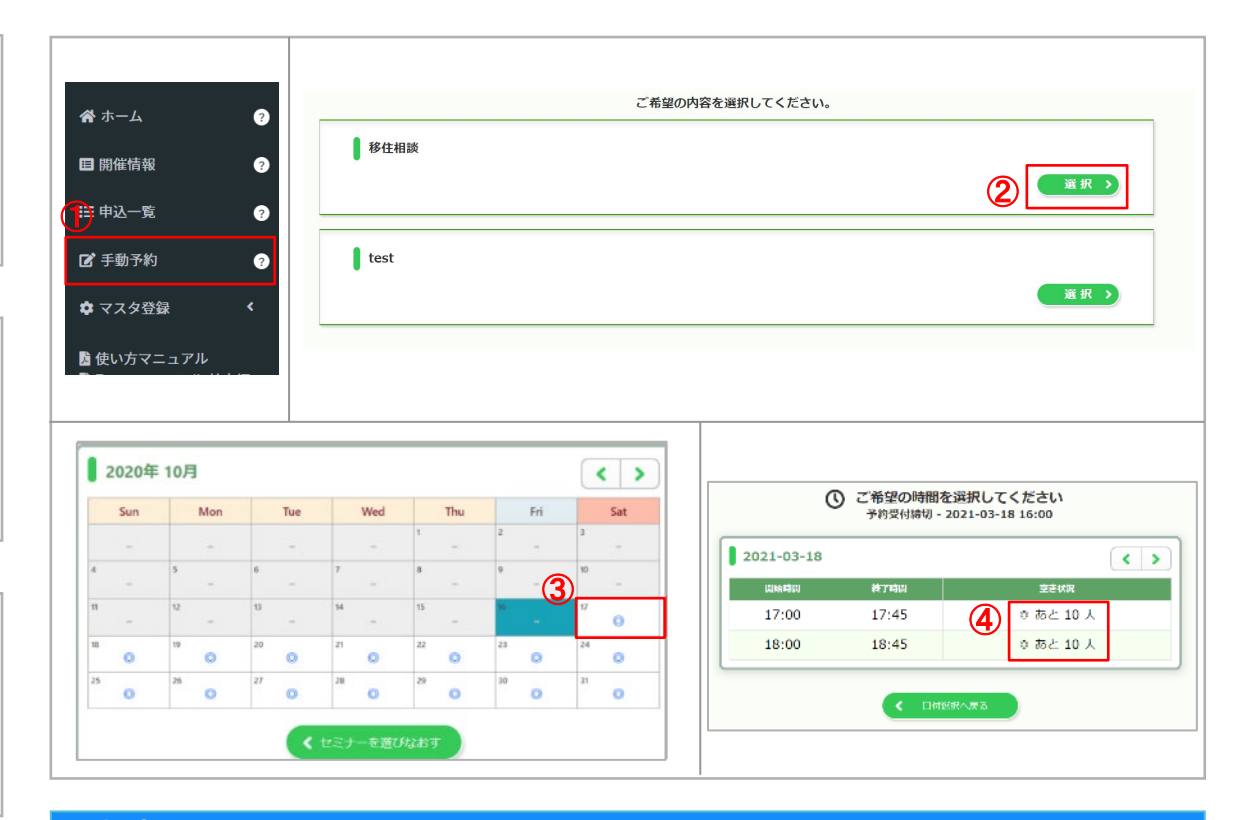

### 注意事項

※④「空き状況」の表示は、開催情報ページから編集することができます。 <u>12ページ</u>をご参照ください。

使い方マニュアル

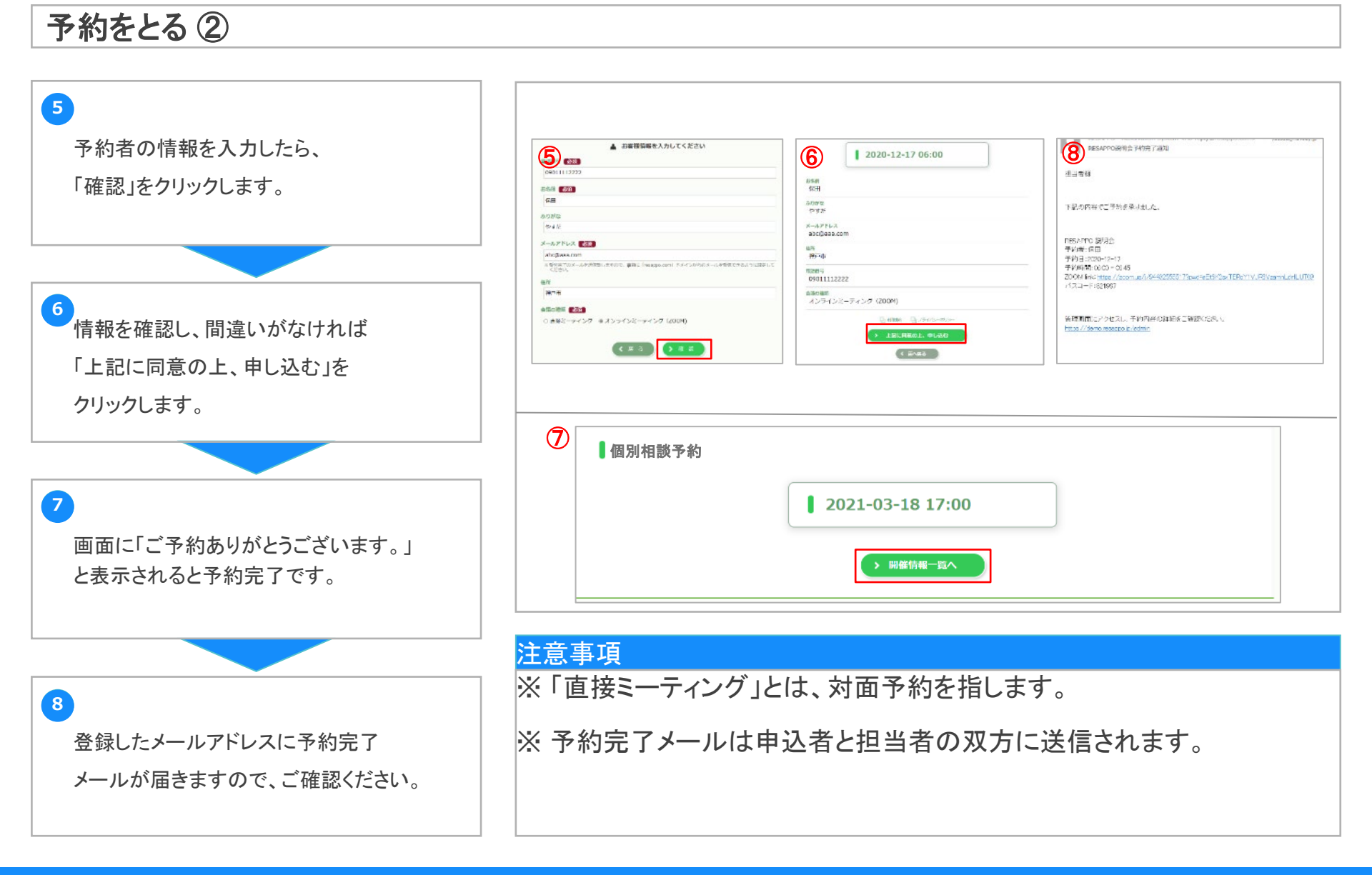

使い方マニュアル

申込一覧ページ①

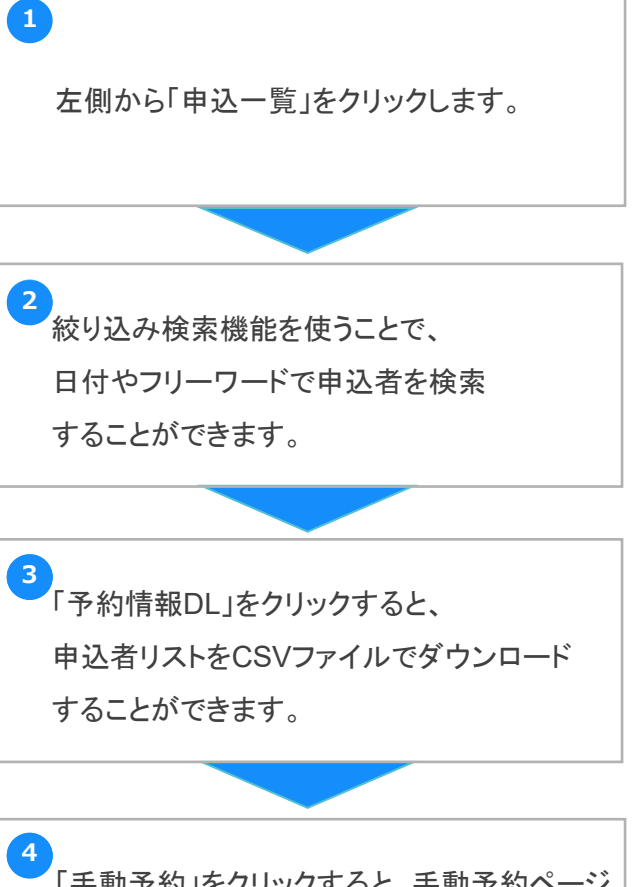

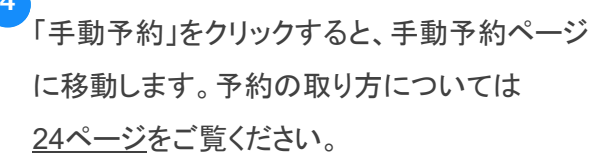

| トホーム    | 0   | ■申込一     | ·覧                   |         |                     |           |                                                |        |                |                 | ± 🗹                                    |
|---------|-----|----------|----------------------|---------|---------------------|-----------|------------------------------------------------|--------|----------------|-----------------|----------------------------------------|
| 開催情報    | e 🧯 | 2)       |                      |         |                     |           |                                                |        |                |                 |                                        |
| 申込一覧    | 9   | 予約を表示す   | る日付を選択して、            | ください    |                     |           |                                                |        |                |                 | 34                                     |
| ' 手動予約  | 0   |          |                      |         | 衣亦                  |           |                                                |        |                | _               |                                        |
| マスタ登録   | <   |          |                      |         |                     | 全て の申込-   | -覧                                             |        |                | 2               |                                        |
|         |     | 10 ~ 名表: | 示                    | 申込者検索:  |                     |           |                                                |        |                |                 |                                        |
| アンケート管理 | ć   | 状態 ◊     | 取得日時                 | 申込<br>者 | 申込者<br>メールアドレス 🔶    | 会議の種<br>類 | 開催情報                                           | 金<br>額 | 開催日 👌          | 時間 👌            |                                        |
|         |     |          | 2023-01-17 17:<br>34 | aaa     | watanabe@359lab.com | オフライン     | 移住相談<br>担当者:名前<br>担当者メールアドレ<br>ス:<br>aaa@aa.aa |        | 2023-01-1<br>9 | 10:00-11:0<br>0 | <ul> <li>■確認・変更・削除</li> <li></li></ul> |
|         |     |          | 2023-01-17 17:<br>38 | aaa     | watanabe@359lab.com | オフライン     | 移住相談<br>担当者:名前<br>担当者メールアドレ<br>ス:<br>aaa@aa.aa |        | 2023-01-1<br>9 | 11:00-12:0<br>0 | ■確認・変更・削除                              |
|         |     |          | 2023-01-17 17:<br>35 | aaa     | watanabe@359lab.com | オフライン     | 移住相談<br>担当者:名前<br>担当者メールアドレ                    |        | 2023-01-2<br>6 | 10:00-11:0<br>0 | ■確認・変更・削除                              |

#### 注意事項

※ キャンセルされたかどうか、また支払いが完了しているかどうかも こちらのページからご確認いただけます。

※ 申込一覧の表示順の初期設定は変更することができます。 変更方法は<u>30ページ</u>をご覧ください。

使い方マニュアル

7

申込一覧ページ②

「確認・変更・削除」をクリックすると、 右上のようなページが開き、申込者の情報 を確認できます。申込時のアンケート結果も ここから確認できます。

「予約変更」から予約日時の変更・キャンセル を行うことができます。「予約削除」をクリック すると、その予約は削除されます。

「セミナーメモ」には、その申込者についての 情報を入力し、保存することができます。

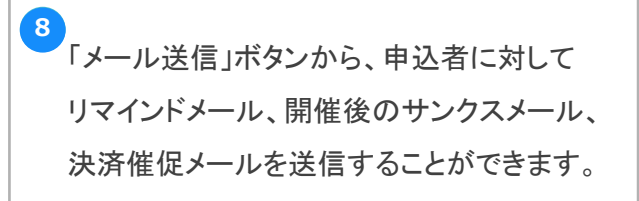

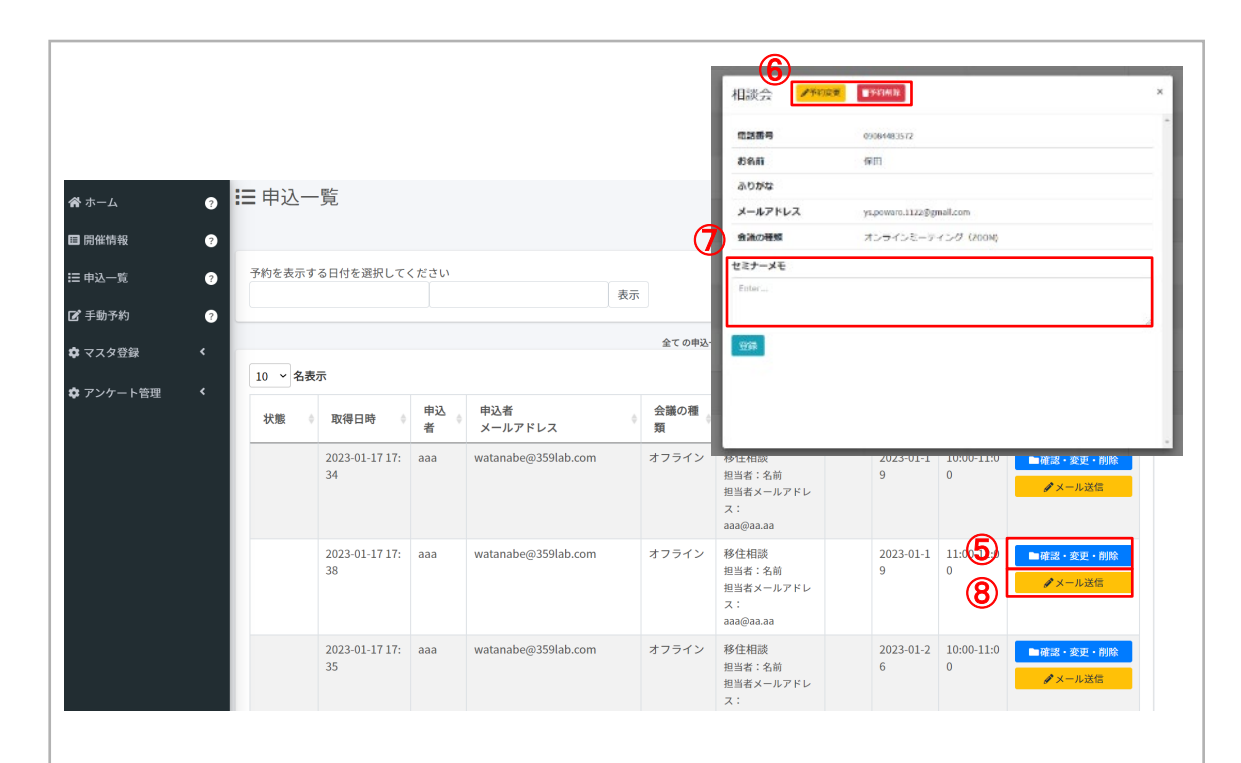

#### 注意事項

※ 削除した予約は復元できませんでのご注意ください。

※ メールの送信履歴は確認することができます。 確認方法は29ページをご覧ください。

使い方マニュアル

ホーム

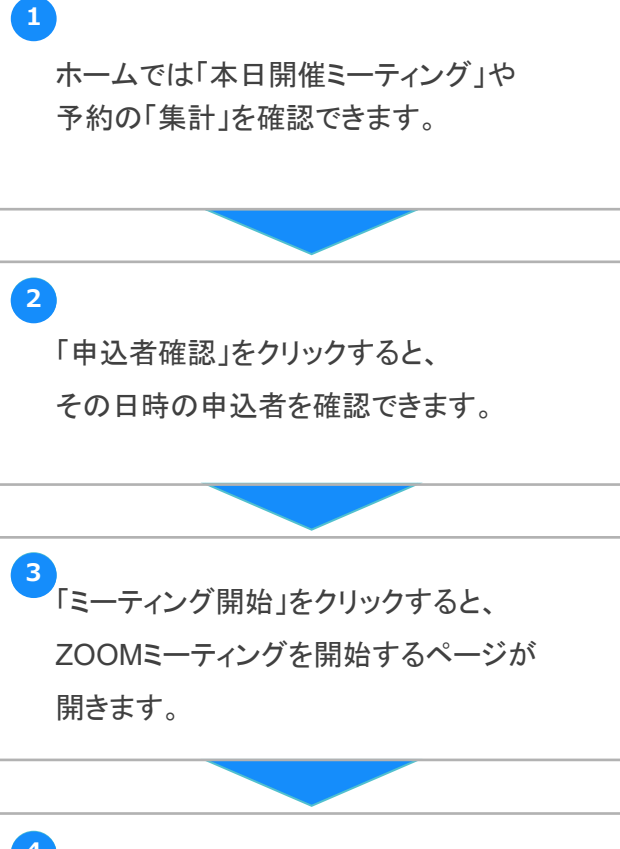

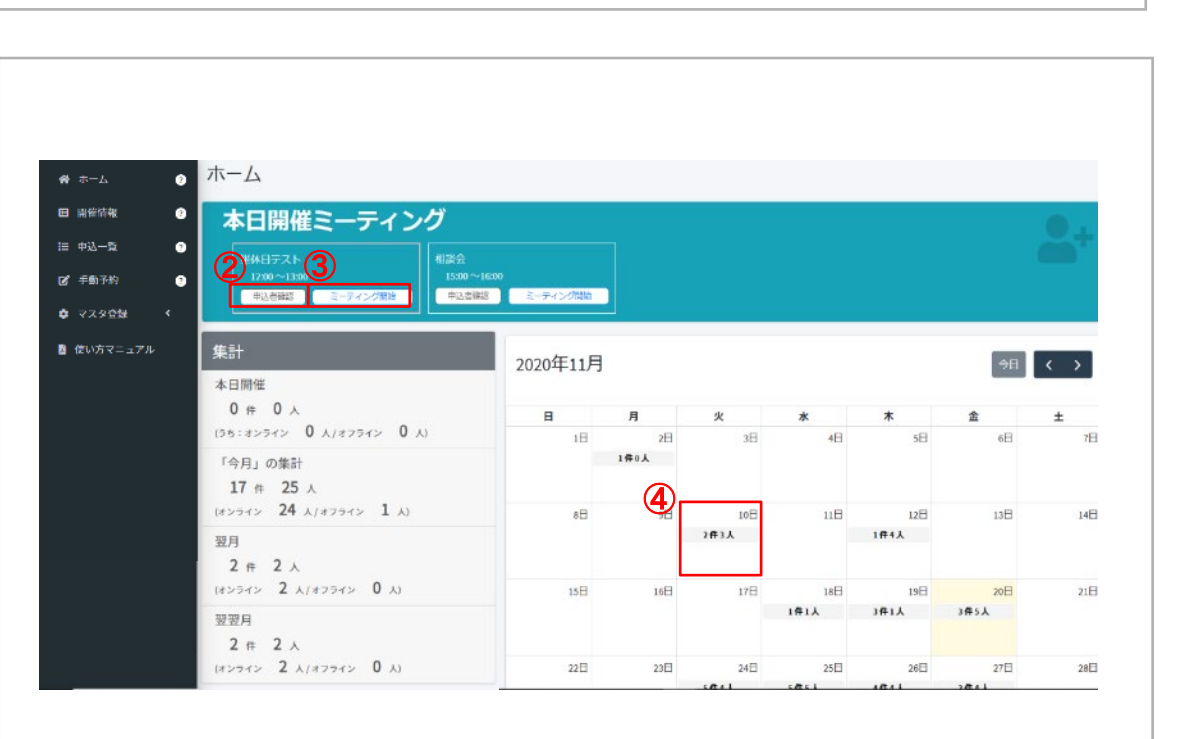

#### <u>注意事項</u>

・ カレンダー内の日付をクリックすると、 その日予定されている開催情報と、 その申込者を確認できます。

使い方マニュアル

1

2

3

## メールの送信履歴を確認する

「マスタ登録」の中の「メール送信履歴」を クリックします。

「確認」をクリックすると、メールの内容を 確認できます。

| 希 ホーム            | ? | ☰ メール送信履歴                        |   |                  |   |                     |     |
|------------------|---|----------------------------------|---|------------------|---|---------------------|-----|
| ■ 開催情報           | 9 | 10 ~ 件表示                         |   |                  |   |                     |     |
| ☷ 申込一覧           | ? | 宛先メールアドレス                        | ¢ | タイトル             | ¢ | 送信日時                |     |
| 🕑 手動予約           | 0 | prefecture.miyagi.2022@gmail.com |   | Reservations OTP |   | 2023-02-17 05:56:04 | ■確認 |
| 🛊 マスタ登録          | • | prefecture.miyagi.2022@gmail.com |   | 移住相談変更完了通知       |   | 2023-01-17 18:27:18 | ■確認 |
| 💄 担当者管理          | ? | aaa@aa.aa                        |   | 移住相談変更完了通知       |   | 2023-01-17 18:27:18 | ■確認 |
| ら<br>Zoomアカウント設定 |   | prefecture.miyagi.2022@gmail.com |   | 移住相談予約完了通知       |   | 2023-01-17 18:23:15 | ■確認 |
| 一                |   | aaa@aa.aa                        |   | 移住相談予約完了通知       |   | 2023-01-17 18:23:15 | ■確認 |
|                  |   | watanabe@359lab.com              |   | 移住相談予約完了通知       |   | 2023-01-17 17:38:25 | ■確認 |
| Ⅲ メール送信履歴        | 2 | aaa@aa.aa                        |   | 移住相談予約完了通知       |   | 2023-01-17 17:38:25 | ■確認 |
| ■ 並び順初期設定        | ? | watanabe@359lab.com              |   | 移住相談予約完了通知       |   | 2023-01-17 17:35:57 | ■確認 |
| 👂 パスワード変更        | 8 | aaa@aa.aa                        |   | 移住相談予約完了通知       |   | 2023-01-17 17:35:57 | ■確認 |
|                  |   | aaa@aa.aa                        |   | 移住相談予約完了通知       |   | 2023-01-17 17:34:57 | ■確認 |

メールアドレスや送信日時も閲覧できるので、 お客様からお問い合わせがあった場合 などにご活用ください。

#### 注意事項

※送信履歴の確認は管理者権限です。

ユーザータイプを「担当者」に設定している場合は表示されません。 ユーザータイプは管理者ページの「担当者管理」から変更できます。 (7ページ参照)

使い方マニュアル

## 開催情報・申込一覧の表示順を変更する

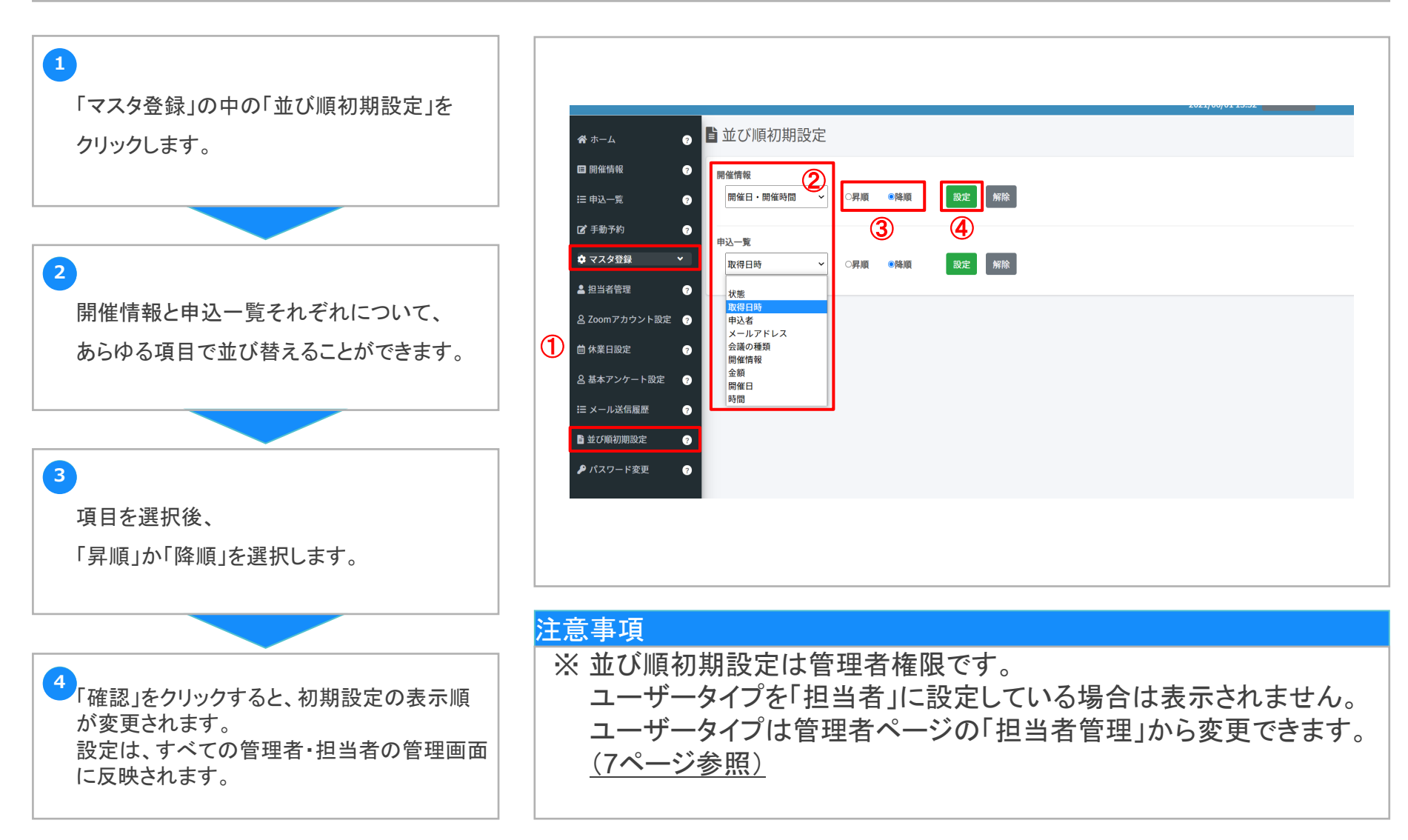

使い方マニュアル

パスワードを変更する

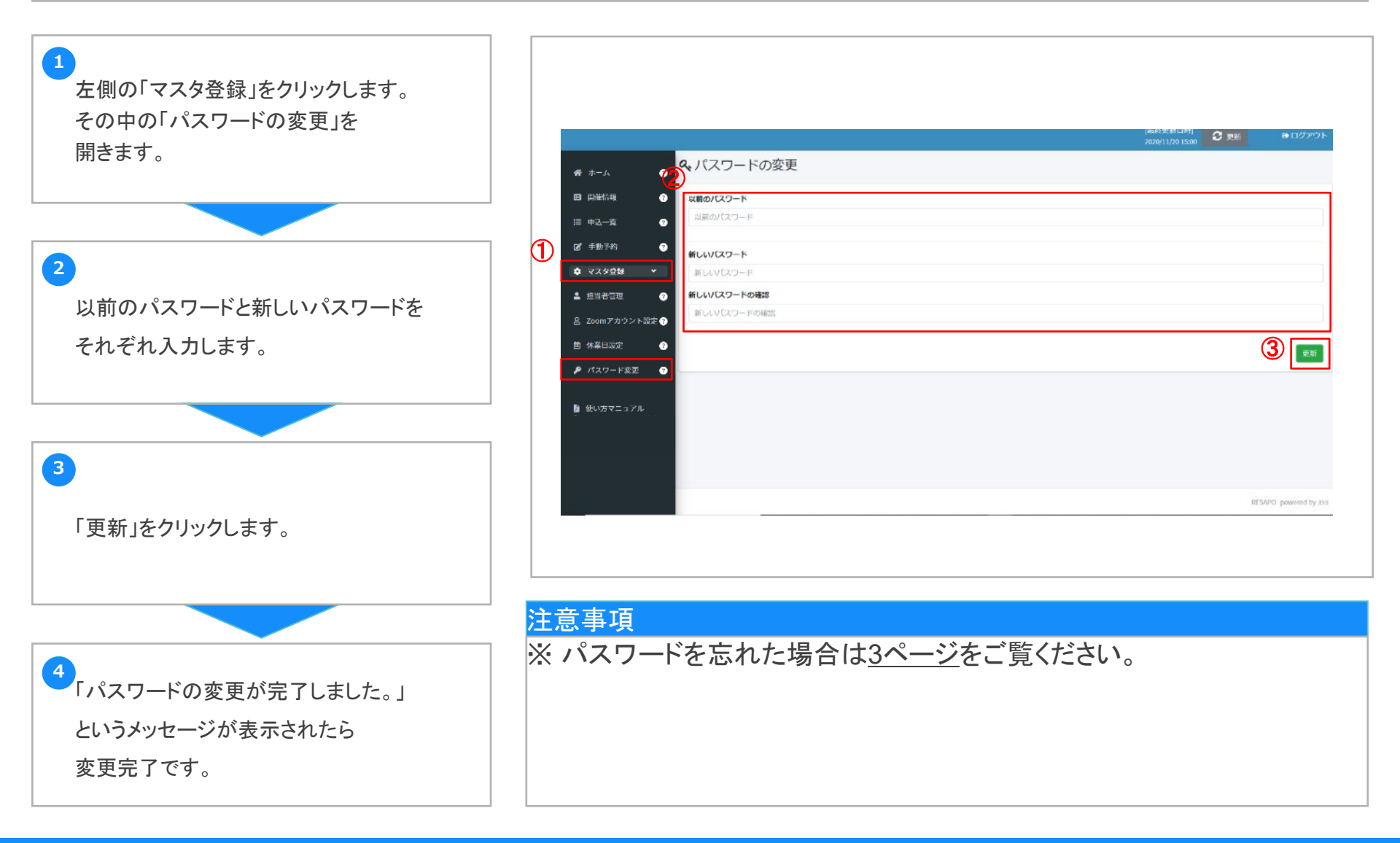